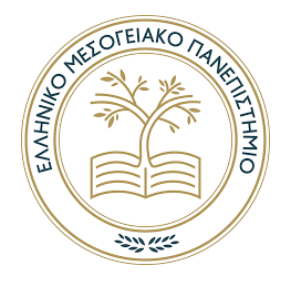

## Ελληνικό Μεσογειακό Πανεπιστήμιο

Διατμηματικό Μεταπτυχιακό Πρόγραμμα "Προηγμένα συστήματα παραγωγής, αυτοματισμού και ρομποτικής"

**Μηχανική Όραση (ΤΜ152)** Χειμερινό Εζάμηνο 2020-2021

## **Project 2: Features and Tracking**

**Ομάδα εργασίας:** Ομάδα 4 **Μέλη Ομάδας:** Σταματάκης Δημήτριος - Ευσταθόπουλος Νικόλαος

# Περιεχόμενα

| Περιεχόμενα                                                    | 1 |
|----------------------------------------------------------------|---|
| Εισαγωγή για την εκτέλεση των προγραμμάτων                     | 3 |
| Άσκηση 1: Ανίχνευση Blob                                       | 3 |
| Γενικά:                                                        | 3 |
| Περιγραφή & Σκοπός                                             | 3 |
| Υλοποίηση Άσκησης 1                                            | 1 |
| Αρχικά Μεπυ επιλογών                                           | 1 |
| Αλγοριθμική Προσέγγιση Άσκησης 1                               | 1 |
| Εντοπισμός Blobs δεδομένης ακτίνας και φωτεινότητας            | 5 |
| Αποτελέσματα                                                   | 7 |
| Παρατηρήσεις βάσει των αποτελεσμάτων                           | Э |
| Παρατηρήσεις10                                                 | ) |
| Παρατηρήσεις                                                   | 1 |
| Παρατηρήσεις                                                   | 1 |
| Εντοπισμός Blobs δεδομένης ακτίνας και μεικτών φωτεινοτήτων12  | 2 |
| Αποτελέσματα & Παρατηρήσεις13                                  | 3 |
| Εντοπισμός Blobs εύρους ακτίνων14                              | 4 |
| Αποτελέσματα & Παρατηρήσεις14                                  | 4 |
| Аскусу 2                                                       | 7 |
| Εισαγωγή                                                       | 7 |
| Επίλυση της άσκησης                                            | 7 |
| Επεζήγηση του κώδικα και των αλγορίθμων μαζί και με παράδειγμα | 7 |
| Δημιουργία Template18                                          | 3 |

| Μετασχηματισμός Affine                                                                                         | 20      |
|----------------------------------------------------------------------------------------------------|---------|
| Αλγόριθμος RANSAC και εύρεση affine Μετασχηματισμού με την χρήση τοι<br>αλγορίθμου RANSAC                      | )<br>22 |
| Μετασχηματισμός Projective                                                                                     | 24      |
| Εύρεση μετασχηματισμού Projective με την χρήση του αλγορίθμου RANSAC                                           | 25      |
| Παραδείγματα και Βίντεο                                                                                        | 27      |
| Παραδείγματα με εικόνες                                                                                        | 27      |
| Αποτελέσματα μετασχηματισμών και σημείων περιγράμματος για την κάθε<br>εικόνα που χρησιμοποιήθηκε προηγουμένως | 37      |
| Βίντεο                                                                                                    | 40      |

ſ

## Εισαγωγή για την εκτέλεση των προγραμμάτων

Στο φάκελο assignment\_02\_04 υπάρχει ένας φάκελος (Αναφορά) στον οποίο υπάρχει η αναφοράς (σε pdf και word), επίσης στον φάκελο assignment\_02\_04 υπάρχει και ένας φάκελος Αρχεία (Κώδικες κ.λπ.), στον οποίο βρίσκονται οι κώδικες για την κάθε άσκηση και επιπλέον βρίσκονται οτιδήποτε αρχεία χρειάζονται για την εκτέλεση αυτών των προγραμμάτων. Επιπλέον στον φάκελο assignment\_02\_04 υπάρχει ένας φάκελος Βίντεο, στον οποίο υπάρχει το τελικό βίντεο για την exercise 2 (exercise\_02\_video.mp4) και επιπλέον υπάρχουν τα κομμάτια αυτού του τελικού βίντεο ξεχωριστά. Τέλος, στον φάκελο assignment\_02\_04 υπάρχει και το pdf αρχείο με τις οδηγίες και τις εκφωνήσεις των ασκήσεων (assignment\_2-FeaturesTracking.pdf).

Τα προγράμματα είναι υλοποιημένα στο περιβάλλον προγραμματισμού Spider της Anaconda και όλη η εργασία έγινε μόνο με το περιβάλλον αυτό. Πράγμα που σημαίνει ότι εάν εκτελεστούν οι κώδικες αυτοί σε άλλο περιβάλλον μπορεί να μην εμφανίζονται όλες οι εικόνες, για τον λόγω του ότι δεν υπάρχει η συνάρτηση plt.show() σε όλες τις εικόνες που εμφανίζονται. Επίσης έχει οριστεί ως φάκελος εργασίας ο φάκελος με τα αρχεία, πράγμα που σημαίνει ότι για παράδειγμα στο διάβασμα της εικόνας απλώς δίνεται το path της εικόνας από τον φάκελο εργασίας και μετά. Για ευκολότερη εκτέλεση του κώδικα, είναι καλύτερα να εκτελεστεί ο κώδικας με το περιβάλλον προγραμματισμού spyder και ορίζοντας ως φάκελο εργασίας τον φάκελο Αρχεία (Κώδικες κ.λπ.).

Κατά την εκτέλεση των προγραμμάτων (exercise\_01.py και exercise\_02.py) έχουν δημιουργηθεί μενού χειρισμού για ευκολότερη εκτέλεση και χειρισμού αυτών των προγραμμάτων.

## <u> Άσκηση 1: Ανίχνευση Blob</u>

## <u>Γενικά:</u>

Όπως είδαμε και στο κομμάτι της θεωρίας των διαλέξεων, με τον όρο "Blob" σε μια εικόνα, αναφερόμαστε σε μια ομάδα εικονοστοιχείων (συνεχόμενη περιοχή από pixels), τα οποία ικανοποιούν κάποιο κριτήριο. Στην γενική περίπτωση, αυτή η περιοχή δεν έχει απαραίτητα κάποιο συγκεκριμένο σχήμα αλλά αρκετές φορές η έννοια blob είναι συνυφασμένη με το σχήμα του κύκλου. Σαν παράδειγμα και με βάση τα όσα θα αναλυθούν παρακάτω, μπορούμε να θεωρήσουμε σαν blob το σύνολο των pixels συγκεκριμένου εύρους φωτεινοτήτων, που εσωκλείονται σε έναν κύκλο συγκεκριμένης ακτίνας.

## <u>Περιγραφή & Σκοπός</u>

Στην άσκηση 1 κληθήκαμε σε πρώτη φάση να δημιουργήσουμε μια συνάρτηση η οποία θα είναι σε θέση να ανιχνεύει blobs σε κάποια εικόνα. Στα επόμενα ερωτήματα θα έπρεπε να εμπλουτίσουμε τη συνάρτηση αυτή με κάποιες παραμέτρους προκειμένου να κλιμακώσουμε περαιτέρω την ανίχνευση των blobs. Συγκεκριμένα, στην αρχική προσέγγιση υλοποιήσαμε την ανίχνευση ενός η περισσοτέρων blob σε μια εικόνα μιας συγκεκριμένης ακτίνας. Έπειτα εμπλουτίσαμε την προηγούμενη εκδοχή λαμβάνοντας υπόψιν ακόμα μία παράμετρο, αυτή της φωτεινότητας. Ο χρήστης μπορεί να επιλέξει αν επιθυμεί να ανιχνεύσει μια φωτεινή ή μια σκοτεινή περιοχή ή ακόμα και τις δυο, αλλά πάντα συγκεκριμένης ακτίνας. Τέλος , κλιμακώνοντας περαιτέρω το πρόβλημα, εμπλουτίσαμε την προηγούμενη εκδοχή, εντοπίζοντας blobs σε μια εικόνα παραμετροποιημένα ως προς τη φωτεινότητα και το εύρος

της ακτίνας. Στην προκείμενη περίπτωση ο χρήστης θα μπορεί να εισάγει ένα εύρος τιμών ακτίνων (rmin,rmax) και να εντοπίζει blobs σε μια εικόνα που θα κυμαίνονται σε αυτό το εύρος. Όλη η παραπάνω διαδικασία έχει υλοποιηθεί με τη μορφή menu. Συνίσταστε η συγκεκριμένη σειρά που προαναφέρθηκε για την καλύτερη κατανόηση του blob detection, χωρίς αυτό να είναι δεσμευτικό. Δηλαδή ο χρήστης αν το επιθυμεί, μπορεί κάλλιστα να επιλέξει να δει εξ' αρχής blobs κλιμακούμενης ακτίνας και διάφορων φωτεινοτήτων.

## <u>Υλοποίηση Άσκησης 1</u>

## <u>Αρχικά Menu επιλογών</u>

Στο σημείο αυτό θα αναφερθούν αναλυτικά τα βήματα που ακολουθήθηκαν για την επίλυση της πρώτης άσκησης. Συγκεκριμένα μόλις ο χρήστης εκτελέσει το πρόγραμμα θα δει τα παρακάτω menu: (βήμα 1)

## Menu 1

- 1) black\_dots
- 2) white\_dots
- 3) coins
- 4) circles\_{}
- 5) Allo path
- 6) Allo path apo diadyktio
- 7) Exit

Ο χρήστης καλείται να επιλέξει σε ποια απ' τις εικόνες που μας δόθηκαν και όχι μόνο, θέλει να ανιχνεύσει blobs

## Menu 2

- 1) Sygkekrimeni timi aktinas
- 2) Eyros aktinas

Συνεπώς, η δεύτερη επιλογή που καλείται να κάνει είναι σχετικά με το αν θέλει να δει blobs συγκεκριμένης ακτίνας ή εύρους ακτίνων.

## Menou 3

- 1) Dark blobs?
- 2) Light blobs?
- 3) Both?

Τέλος ο χρήστης καλείται να πάρει απόφαση σχετικά με τη φωτεινότητα(/ες), των blobs που θέλει να δει.

Έχοντας πάρει τις παραπάνω αρχικές αποφάσεις, τρέχουν οι εκαστοτε αλγόριθμοι εσωτερικά στον κώδικα και εμφανίζονται στο χρήστη η εικόνα με τα blobs που έχει επιλέξει.

## <u>Αλγοριθμική Προσέγγιση Άσκησης 1</u>

## Εντοπισμός Blobs δεδομένης ακτίνας και φωτεινότητας

Εφόσον ο χρήστης έχει επιλέξει απ΄ τα menu το συγκεκριμένο συνδυασμό τότε ακολουθείται η εξής αλγοριθμική διαδικασία για την τελική εύρεση blob:

Αρχικά η εικόνα που έχει επιλέξει μετατρέπεται σε grayscale μέσω της συνάρτησης cv2.cvtColor(img, cv2.COLOR\_BGR2GRAY)) για απλότητα των υπολογισμών. Έστω ότι επέλεξε την εικόνα black dots.jpg απ το dataset: (βήμα 2)

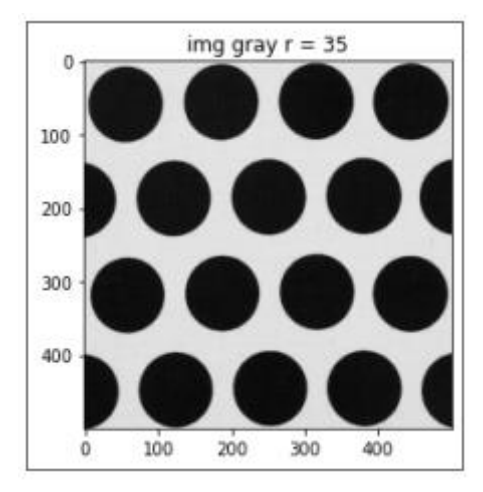

black\_dots

Στη συνέχεια φιλτράρουμε την εικόνα με τη Λαπλασιανή της Γκαουσιανής (LoG) μέσω της συνάρτησης που μας δόθηκε, logkern(sigma). Το sigma της Λαπλασιανή της Γκαουσιανής, όπως έχει αναλυθεί και στις διαφάνειες sigma=radius/np.sqrt(2.0). Το LoG filter αυτού του παραδείγματος φαίνεται παρακάτω. (βήμα 3)

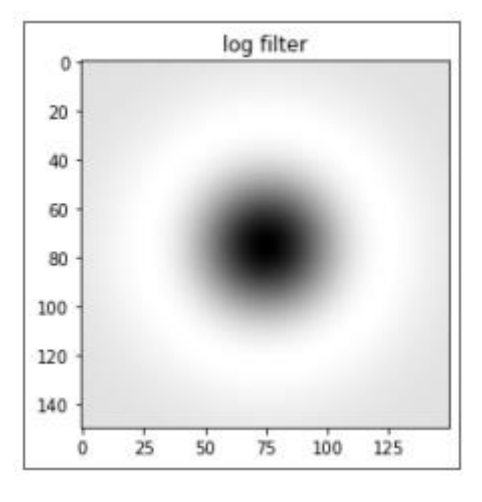

log filter

Η εικόνα μετά την εφαρμογή του LoG filter είναι η εξής:

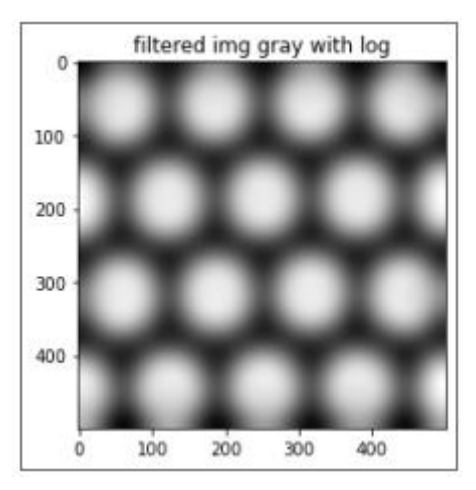

filtered image

Μετά εφαρμόζουμε μια μάσκα στην εικόνα, βάσει του αποτελέσματος της οποίας θα εξάγουμε μετέπειτα τα dark και τα light blobs. Συγκεκριμένα η **img\_log[img\_log < 0] = 0** χρησιμοποιείται στην περίπτωση που θέλουμε να εξάγουμε μετέπειτα τα dark blobs και η **img\_log[img\_log > 0] = 0** για τα light blobs. (βήμα 4)

Έπειτα κατωφλοιώνουμε το εκάστοτε αποτέλεσμα ρυθμίζοντας έτσι και την ένταση της επιλογής που έχει κάνει ο χρήστης, δηλαδή το κατά πόσο "dark" η "light" θέλουμε να είναι το περιεχόμενο των blobs. Ως thres\_ratio έχει δοθεί by default το 0.7. (βήμα 5)

# thres = thres\_ratio \* max\_val img\_blobs = np.abs(img\_log) > thres

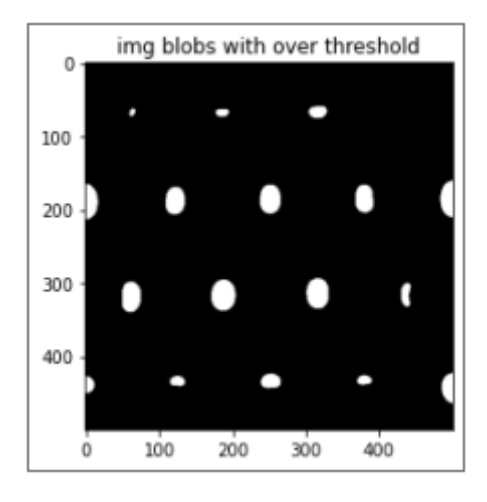

#### thresholted image

Στη συνέχεια καλούμε τη συνάρτηση **detect\_blobs**() με τα κατάλληλα ορίσματα σύμφωνα με τις επιλογές που έχει κάνει ο χρήστης απ τα menu για εύρεση blobs. Βρίσκουμε τα μέγιστα σημεία των περιοχών αυτών τα οποία εξ' ορισμού απ' την εφαρμογή του LoG filter και όπως έχουμε αναφέρει και στις διαλέξεις, είναι τα κέντρα των κύκλων (blob).Η εύρεση των σημείων αυτών γίνεται με τη βοήθεια της συνάρτησης που μας δόθηκε **local\_maxima\_3D**, η οποία επιστρέφει μια λίστα με ζεύγη (tuples), που έχουν την ακτίνα και τη θέση x,y του κέντρου του εκάστοτε blob, το οποίο πληρεί τα κριτήρια που αναζητά ο χρήστης στην εικόνα. Προφανώς στην περίπτωση που δουλεύουμε με σταθερές ακτίνες, το δεύτερο index απ' τα tuples της λίστας που επιστρέφει η local\_maxima\_3D, θα είναι σταθερό και ίσο με την ακτίνα που θα δώσει ο χρήστης και το πρώτο θα περιέχει τις θέσεις των blobs με τη συγκεκριμένη ακτίνα. **(βήμα 6).** 

Στη συνέχεια δημιουργούμε ένα αντίγραφο της εικόνας np.zeros\_like(cv2.cvtColor(img, cv2.COLOR\_BGR2GRAY)),δηλαδή ένα μαύρο καμβά και στις συντεταγμένες των κέντρων των blobs που βρέθηκαν στο προηγούμενο βήμα δίνουμε την τιμή της ακτίνας. (βήμα 7)

Τέλος σχεδιάζουμε τα blobs στην αρχική εικόνα χρησιμοποιώντας τον αντίστοιχο κώδικα που μας δόθηκε στο tutorial\_5. (βήμα 8)

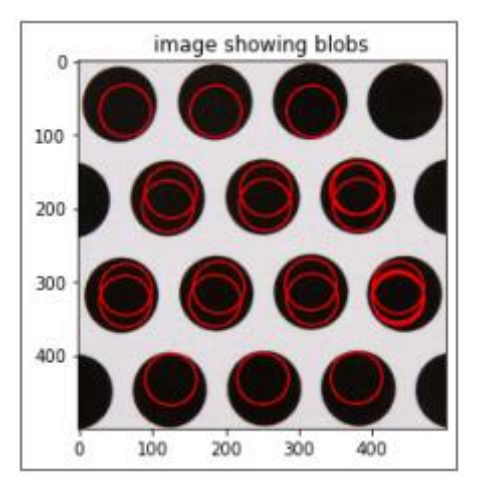

Image with dark blobs r=35

## <u>Αποτελέσματα</u>

Ακολουθεί μια γενική παράθεση αποτελεσμάτων της εκτέλεσης του προγράμματος. Ως thres\_ratio έχει θεωρηθεί το 0.6

Εικόνα : circles\_03.jpg. Αναζήτηση dark blobs

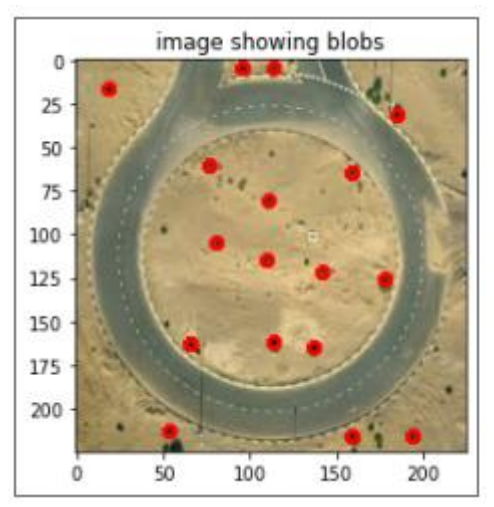

Ακτίνα αναζήτησης 3

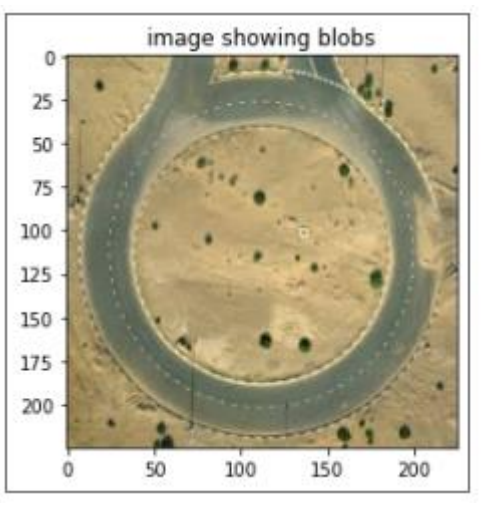

Ακτίνα αναζήτησης 10

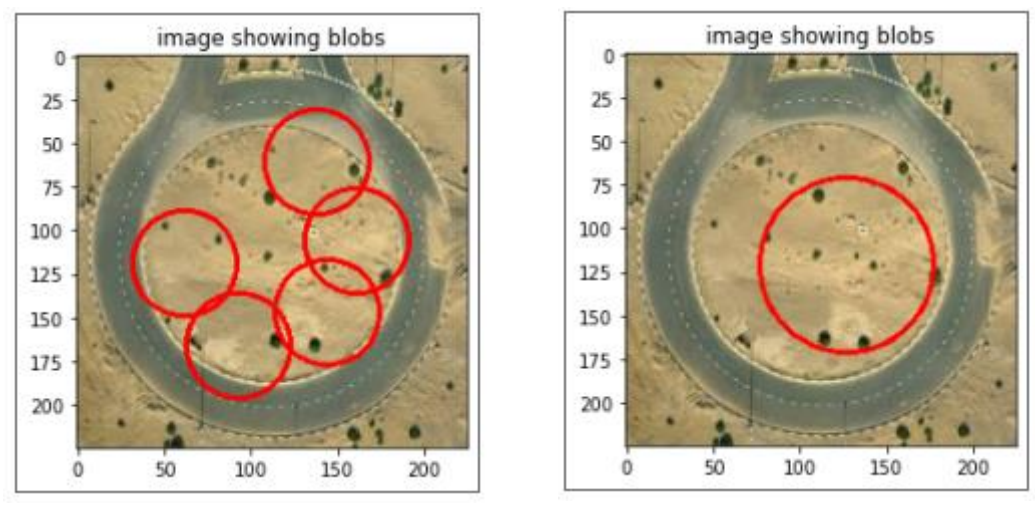

## Εικόνα : circles\_03.jpg. Αναζήτηση light blobs

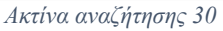

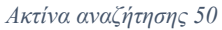

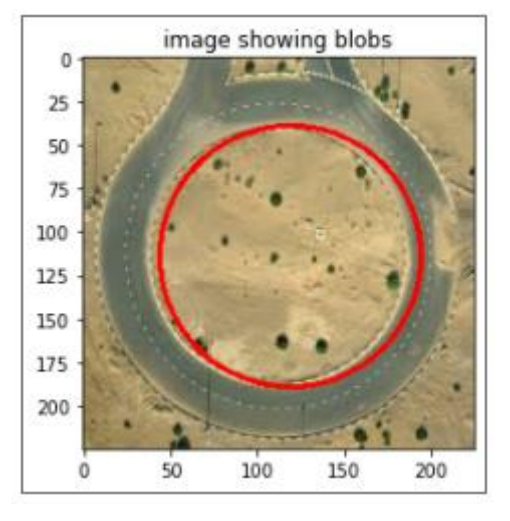

Ακτίνα αναζήτησης 75

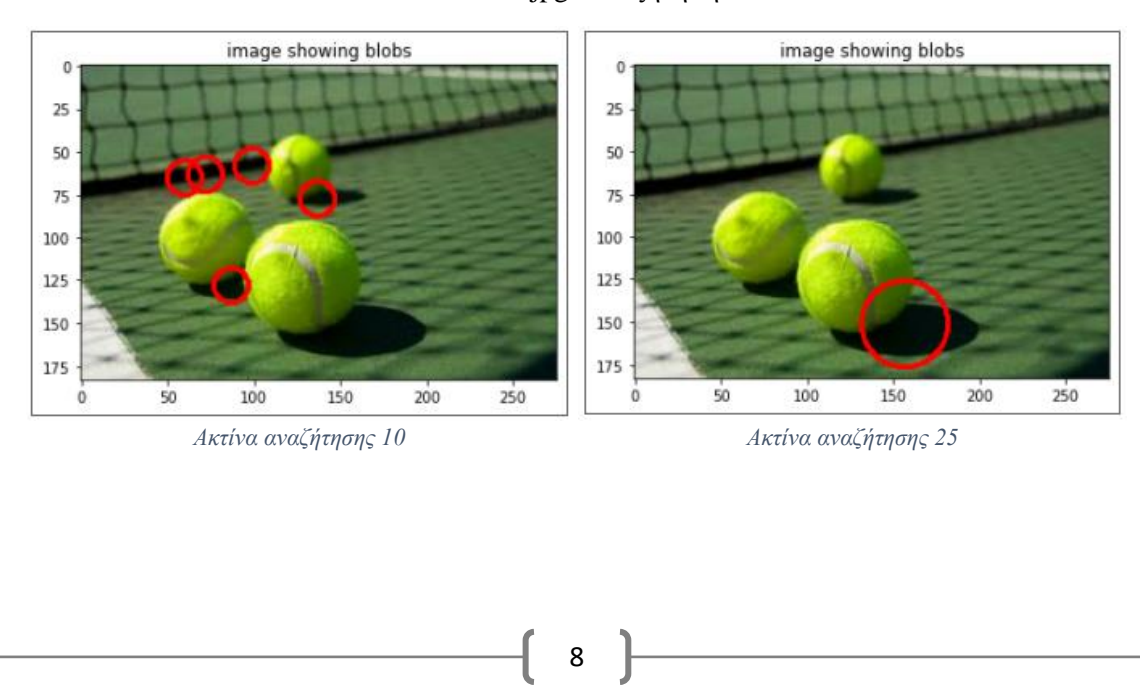

## Εικόνα : circles\_04.jpg. Αναζήτηση dark blobs

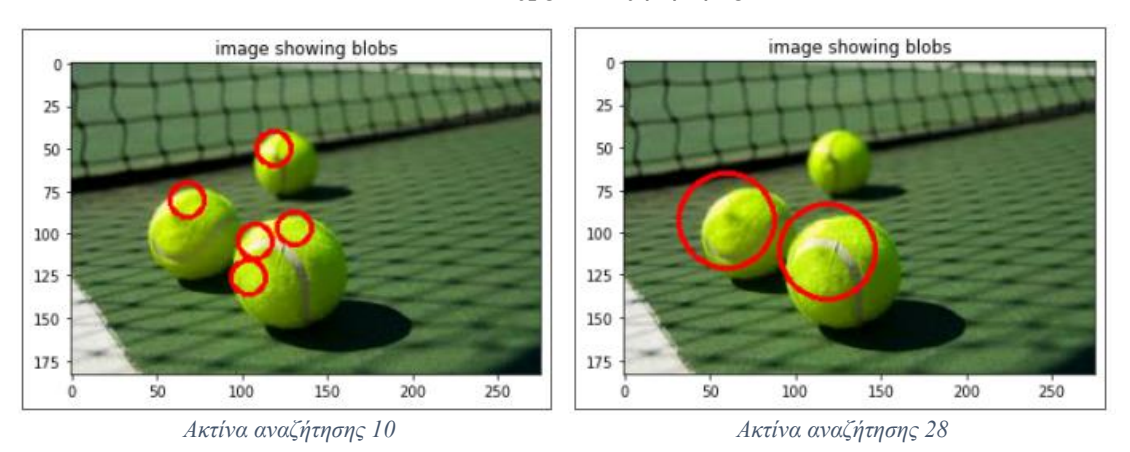

## Εικόνα : circles\_04.jpg. Αναζήτηση light blobs

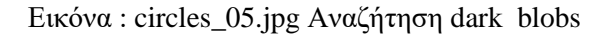

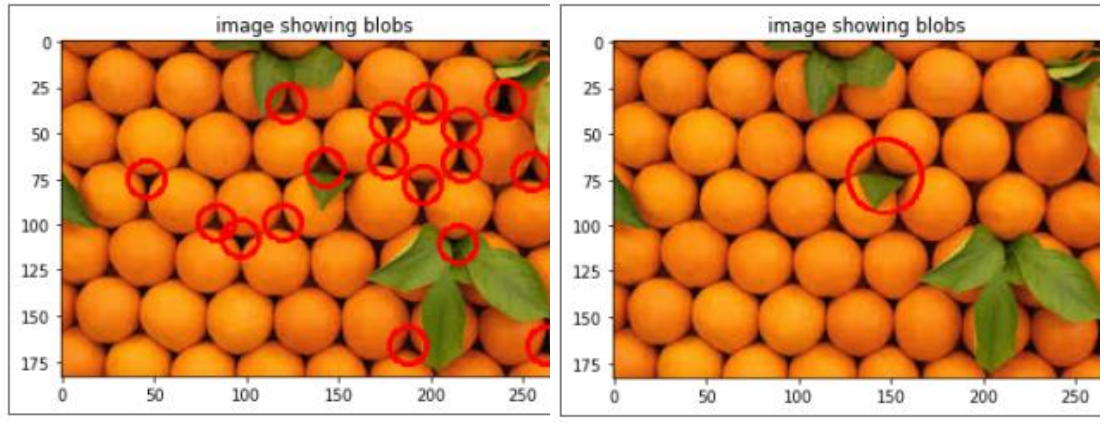

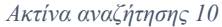

Ακτίνα αναζήτησης 20

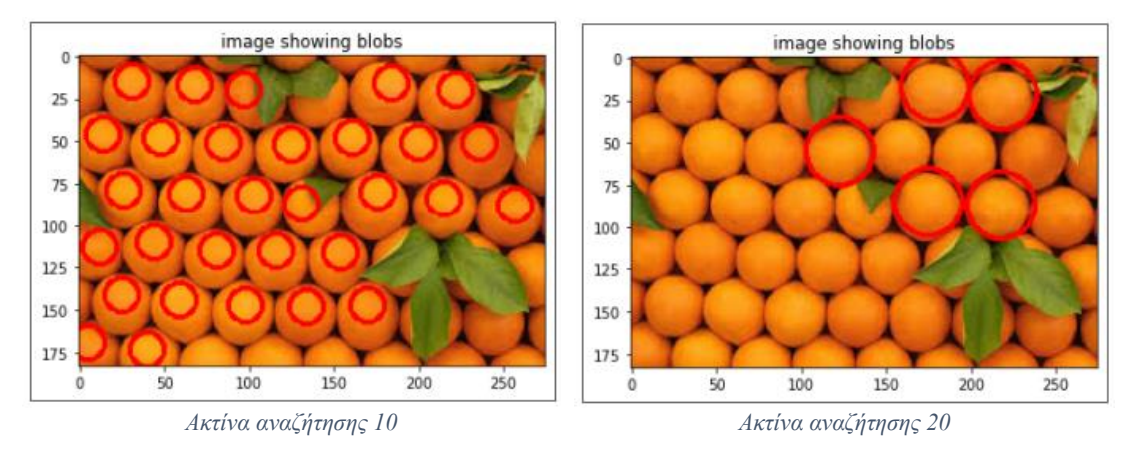

## Εικόνα : circles\_05.jpg. Αναζήτηση light blobs

#### Παρατηρήσεις βάσει των αποτελεσμάτων

Σε αυτό το σημείο ρίχνουμε μια πιο αναλυτική ματιά στα αποτελέσματα της εκτέλεσης του αλγορίθμου για διαφορετικές τιμές ακτίνας πχ στην εικόνα black\_dots.jpg

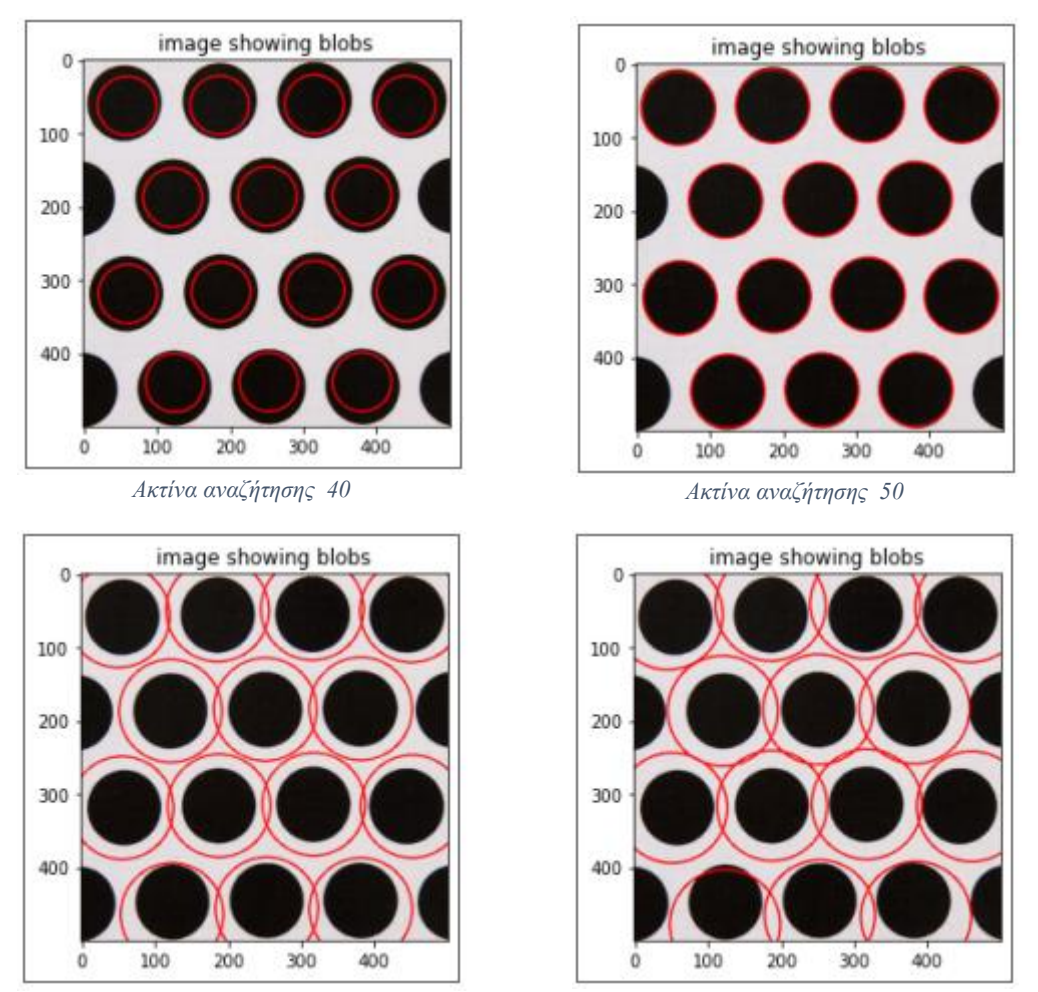

Ακτίνα αναζήτησης 70

Ακτίνα αναζήτησης 75

## <u>Παρατηρήσεις</u>

Από μέτρηση που έχει προηγηθεί (χοντρικά), ο μαύρος κύκλος έχει μέγεθος 50 pixels. Οπότε αν ζητήσω να εντοπιστεί μια σκούρα περιοχή αυτού του μεγέθους τότε η κατωφλίωση μου είναι εξαιρετικά επιτυχημένη και γενικά έχουν εντοπιστεί σωστά τα dark blobs.

Παρακάτω δίδονται τα αποτελέσματα της εκτέλεσης του αλγορίθμου για διαφορετικές τιμές ακτίνας στην εικόνα white\_dots.jpg.

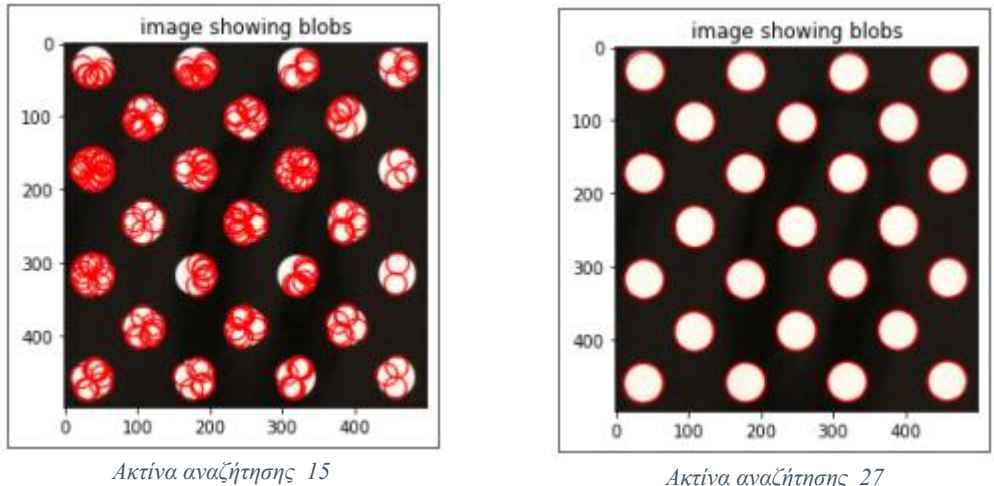

Ακτίνα αναζήτησης 27

#### <u>Παρατηρήσεις</u>

Από μέτρηση που έχει προηγηθεί (χοντρικά), ο λευκός κύκλος έχει μέγεθος κάτι λιγότερο από 30 pixels. Οπότε αν ζητήσω να εντοπιστεί μια ανοιχτόχρωμη περιοχή αυτού του μεγέθους τότε η κατωφλίωση μου είναι αρκετά επιτυχημένη γενικά. Βέβαια είναι φανερό ότι όσο μεγαλύτερη περιοχή ζητάω τόσο περισσότερα θα εκτείνεται η περιοχή από το κέντρο των εκάστοτε blobs και τόσο θα μεγαλώνει το σφάλμα μου.

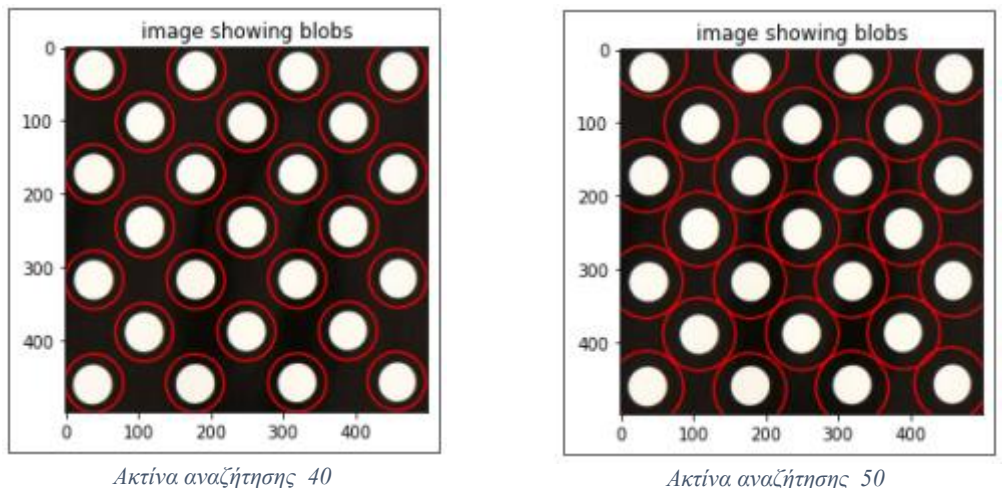

Ακτίνα αναζήτησης 50

#### Παρατηρήσεις

Επιπλέον αξίζει να αναφερθεί ότι αν ο χρήστης ζητήσει στην εικόνα white\_dots σκούρα blobs παίρνει σαν αποτέλεσμα περιοχές που έχουν στην πλειοψηφία τους σκούρα πληροφορία και περιορισμένη (έως και καθόλου) λεύκη. Επίσης αν ζητήσει ανοικτές περιοχές σε εικόνες που έχουν πληροφορία σε λευκή περιοχή, όπως η white\_dots, το αποτέλεσμα είναι να παίρνει περιοχές που έχουν στην πλειοψηφία τους ανοιχτόχρωμη πληροφορία και περιορισμένη (έως και καθόλου) σκουρόχρωμη. Προφανώς τα ακριβώς αντίθετα συμπεράσματα παρατηρούνται στην black\_dots. Παρακάτω ακολουθούν εικόνες που αποδεικνύουν όσα προαναφέρθηκαν.

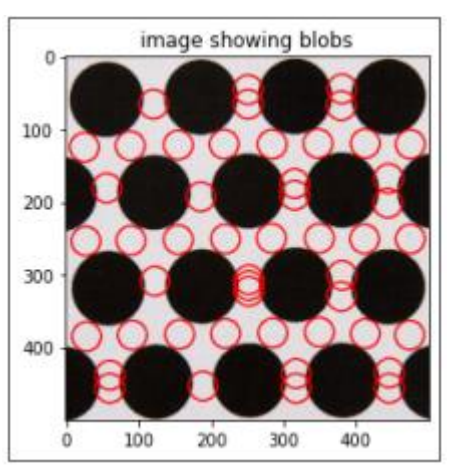

light blobs ακτίνας 20 στην black\_dots.jpg

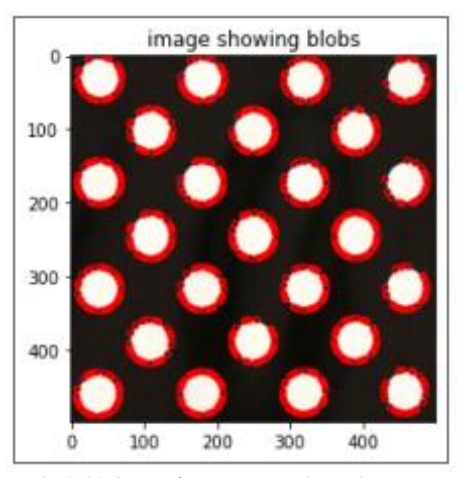

dark blobs ακτίνας 5 στην white\_dots.jpg

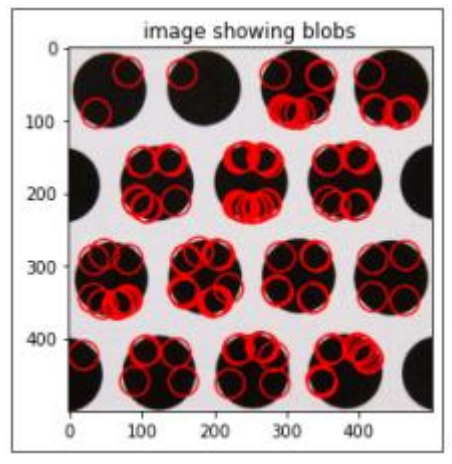

dark blobs ακτίνας 20 στην black\_dots.jpg

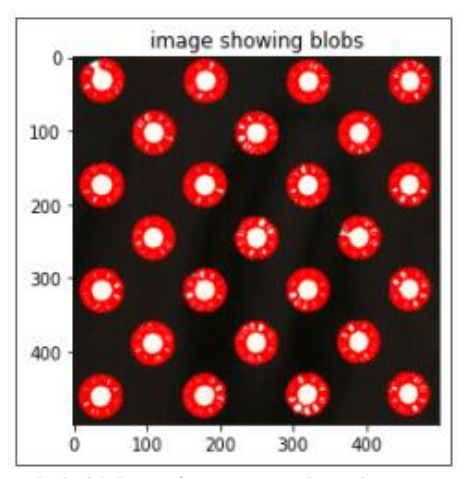

light blobs ακτίνας 5 στην white\_dots.jpg

Τέλος αξίζει να τονιστεί το γεγονός ότι το πόσες και ποιες περιοχές θα ανιχνεύσουμε τελικά, σχετίζεται άμεσα και με το threshold. Αν μπουν πολύ "αυστηρά" threshold πχ 0.8 ή 0.9 σε "ισορροπημένες" εικόνες στο σύνολο τους, που δεν έχουν έντονα σκούρα ή έντονα λευκά τότε ο blob detecor για κάποιες ακτίνες μπορεί και να μην επιστρέψει τίποτα.

Όλες οι προηγούμενες παρατηρήσεις, αλλά ακόμα περισσότερο οι δυο τελευταίες ισχυροποιούν την υλοποίηση μας σχετικά με την ανίχνευση των blobs.

#### Εντοπισμός Blobs δεδομένης ακτίνας και μεικτών φωτεινοτήτων

Ουσιαστικά σ' αυτή την περίπτωση ακολουθούνται τα ίδια βήματα στην εύρεση των blobs με αυτά που αναφέρθηκαν προηγουμένως. Η βασική διαφορά είναι ότι δεν εφαρμόζεται κάποια μάσκα η οποία "ξεσκαρτάρει" μόνο τις σκουρόχρωμες ή μόνο τις ανοιχτόχρωμες περιοχές της εικόνας, καθώς σε αυτή την περίπτωση τις θέλουμε όλες.

## Αποτελέσματα & Παρατηρήσεις

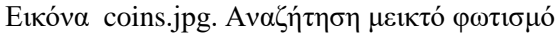

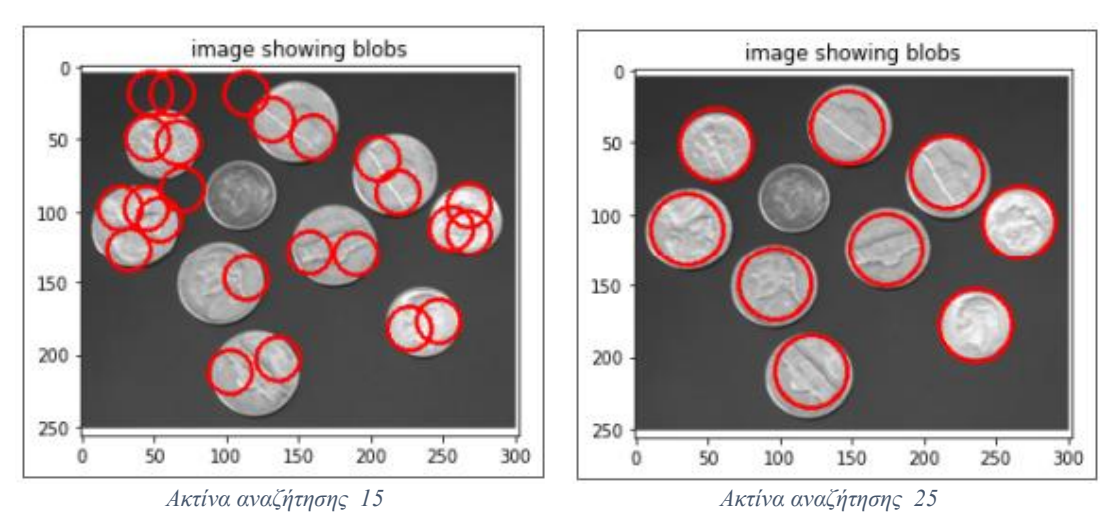

## Εικόνα circles\_01.jpg. Αναζήτηση μεικτό φωτισμό

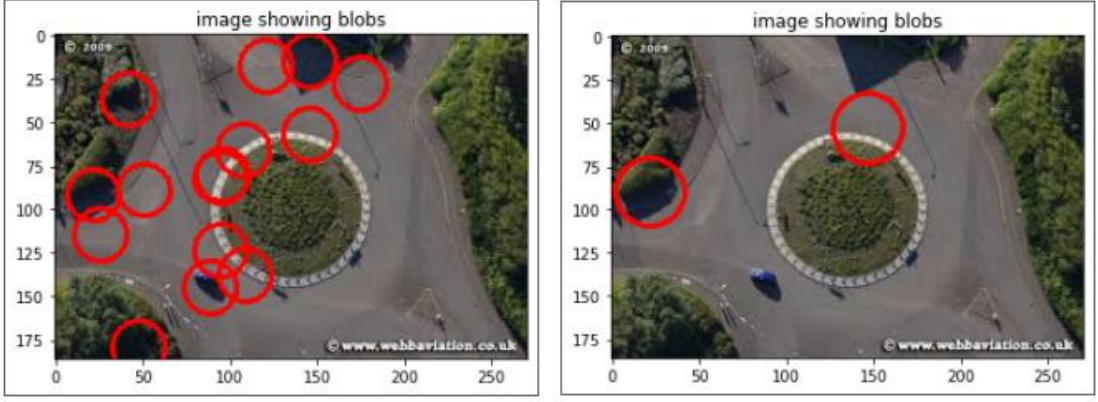

Ακτίνα αναζήτησης 15

Ακτίνα αναζήτησης 20

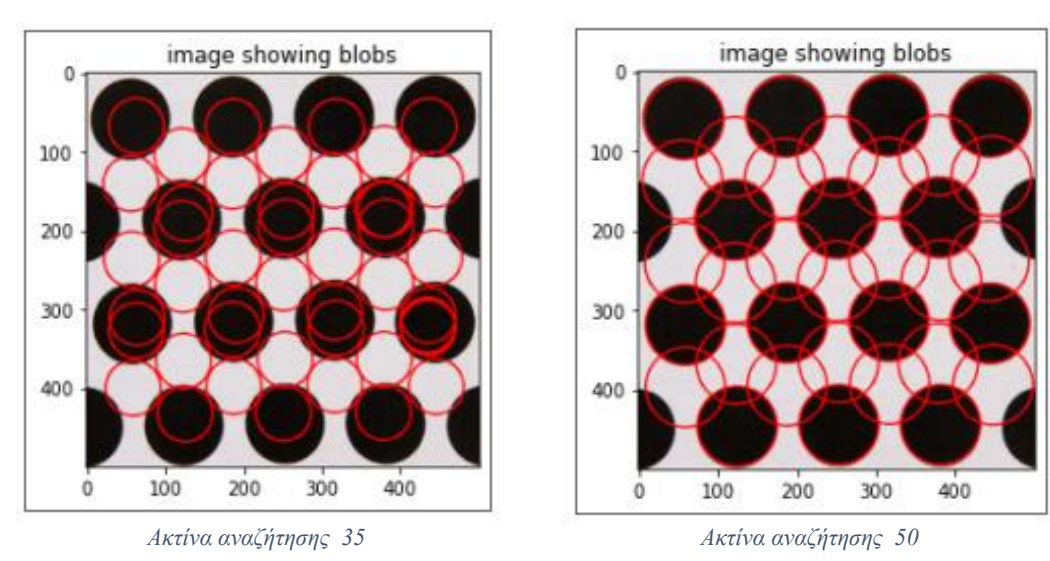

## Εικόνα black\_dots.jpg. Αναζήτηση μεικτό φωτισμό

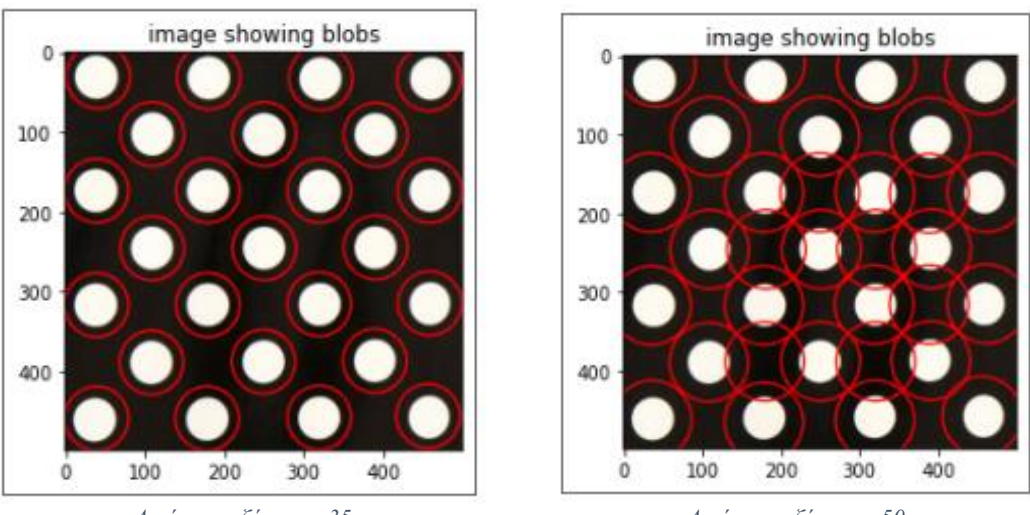

#### Εικόνα white\_dots.jpg. Αναζήτηση μεικτό φωτισμό

Ακτίνα αναζήτησης 35

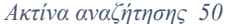

Συνεπώς, παρατηρούμε ότι ο αλγόριθμος λειτουργεί αρκετά καλά για αναζητήσεις είτε σκούρων, είτε ανοιχτόχρωμων, είτε περιοχών με συνδυασμό βάρους φωτεινότητας για την εκάστοτε τιμή ακτίνας που επιλέγει ο χρήστης.

## Εντοπισμός Blobs εύρους ακτίνων

Τα βήματα για την επίλυση αυτού του ερωτήματος είναι παρόμοια με αυτά που προαναφέρθηκαν με κάποιες επιμέρους μικρές διαφορές. Η βασική διαφορά είναι στα βήματα 6 και 7. Όσο αφορά το βήμα 6, προφανώς στην περίπτωση που δουλεύουμε με εύρος ακτίνων, το πρώτο index απ' τα tuples της λίστας που επιστρέφει η local\_maxima\_3D, θα περιέχει όλες τις ακτίνες για τις οποίες βρέθηκαν blobs που ικανοποιούν τις προϋποθέσεις έντασης φωτεινότητας, τις οποίες ζήτησε ο χρήστης. Στο δεύτερο index θα υπάρχει ο πίνακας με τις θέσεις των ακτίνων. Αντίστοιχα στο βήμα 7, όπου μαρκάρουμε τις περιοχές, στην εκαστοτε θέση που βρέθηκε το blob θα μένει κάθε φορά η μεγαλύτερη ακτίνα όπως είναι υλοποιημένος ο κώδικας. Για παράδειγμα σε περίπτωση που στη θέση (200,200) υπάρχουν 2 υποψήφια blobs, τότε θα κρατήσουμε αυτό με την μεγαλύτερη ακτίνα.

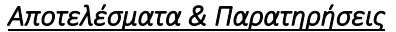

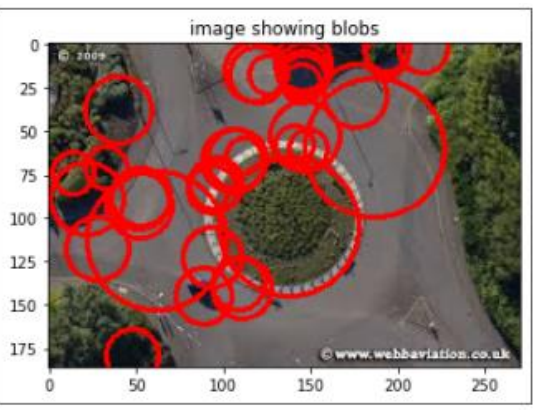

Εικόνα circles\_01.jpg. Αναζήτηση μεικτό φωτισμό για ακτίνες 10-40

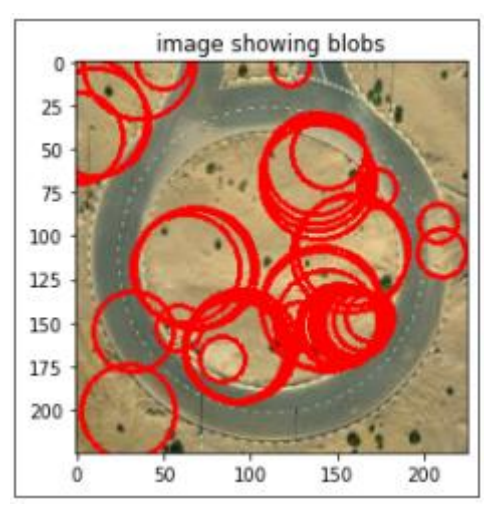

Εικόνα circles\_03.jpg. Αναζήτηση μεικτό φωτισμό για ακτίνες 10-35

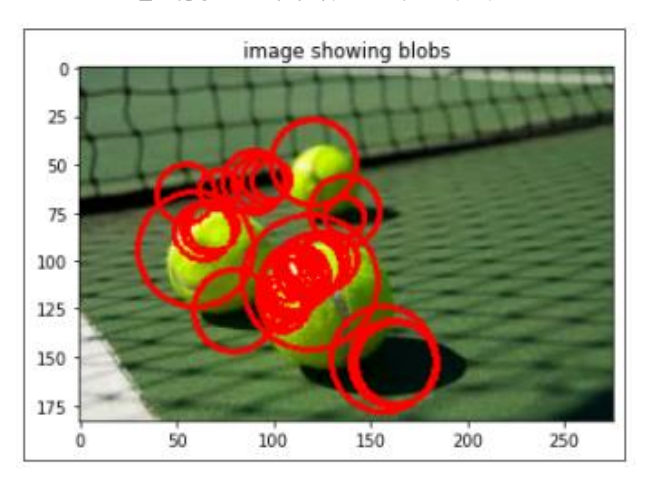

Εικόνα circles\_04.jpg. Αναζήτηση μεικτό φωτισμό για ακτίνες 10-35

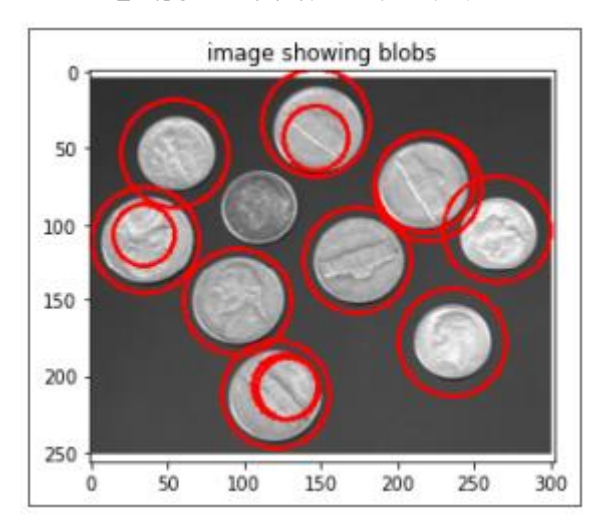

Εικόνα coins.tiff. Αναζήτηση μεικτό φωτισμό για ακτίνες 20-35

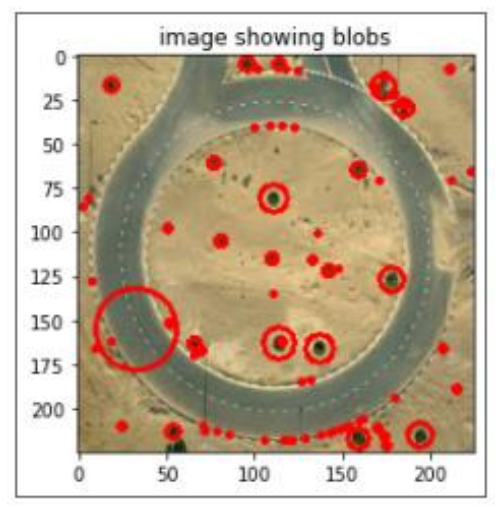

Εικόνα circles\_03.jpg. Αναζήτηση dark\_blobs για ακτίνες 1-35

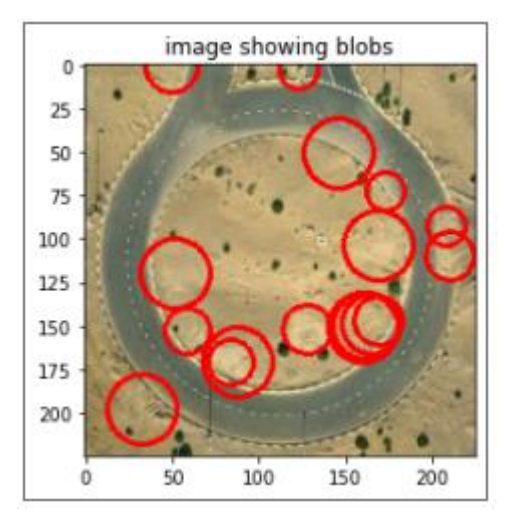

Εικόνα circles\_03.jpg. Αναζήτηση light\_blobs για ακτίνες 10-20

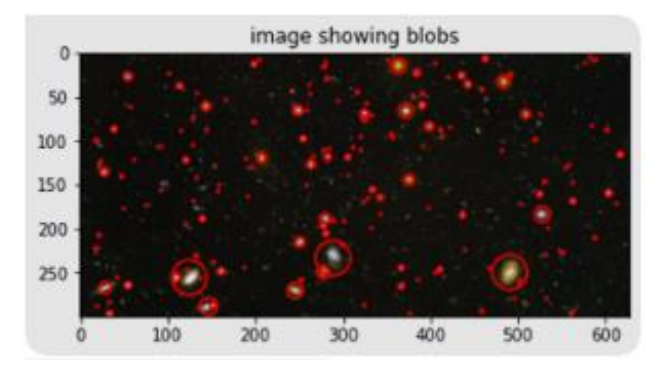

Εικόνα από tutorial 5. Αναζήτηση light blobs για ακτίνες 1-20

## Άσκηση 2

## Εισαγωγή

Η άσκηση αυτή είναι υλοποιημένη για σύγκριση template με εικόνες όπου το αντικείμενο που εμφανίζεται στο template εμφανίζεται με ικανοποιητικό μέγεθος στην εικόνα. Δηλαδή συγκρίνεται εν ολίγης το template με την εικόνα. Άρα βρίσκονται features στο template και σε ολόκληρη την εικόνα, τα οποία στην συνέχεια αντιστοιχούνται. Αυτό δουλεύει ικανοποιητικά με τα αρχεία του melita, αλλά δεν δουλεύει ικανοποιητικά στα υπόλοιπα αρχεία.

Για να δουλεύει ικανοποιητικά σε όλα τα αρχεία, πρέπει να επεκταθεί και να επεξεργαστεί ο αλγόριθμος που υλοποιήθηκε, ώστε το template να υπάρχει για διάφορα scale και στην συνέχεια να συγκρίνεται το template με διάφορα scale με κάποια εικόνα, ώστε να εντοπιστεί το καλύτερο σημείο που το αντιστοιχεί, το οποίο στην ουσία θα είναι ένα σημείο που βρίσκεται στην εικόνα και στην συνέχεια με κατάλληλα βήματα να σχεδιάσουμε το πλαίσιο αυτό στην εικόνα μας και να δουλέψουμε στην συνέχεια με αυτό το πλαίσιο.

Αν επεκταθεί ο κώδικας – αλγόριθμος σύμφωνα με την ιδέα που αναφέρθηκε προηγουμένως, τότε απλώς θα γίνεται εντοπισμός χαρακτηριστικών (features) στο template και στο πλαίσιο εκείνο της εικόνας (Δηλαδή δεν θα γίνει εντοπισμός features σε όλη την εικόνα, αλλά σε ένα εύρος pixels που θα απεικονίζουν το template μας). Στην συνέχεια έχοντας βρει τα features στο template και στην εικόνα, θα γίνει η αντιστοίχιση αυτών και θα δουλεύει αρκετά ικανοποιητικά.

Εάν δεν γίνει αυτό που αναφέρθηκε προηγουμένως, σε περίπτωση που θελήσουμε να αντιστοιχίσουμε features του template με features της εικόνας, τότε θα γίνει εντοπισμός features στο template και σε ολόκληρη την εικόνα! Πράγμα που σημαίνει ότι θα γίνει αντιστοίχιση των features του template με τα features ολόκληρης της εικόνας, όπου στην περίπτωση αυτή μπορεί να υπάρχουν αντιστοιχίες features (πιο σωστά keypoints) του template με keypoints της εικόνας σε σημεία που δεν θέλουμε (δηλαδή κάποιο keypoint του template να αντιστοιχεί με ένα keypoint της εικόνας που βρίσκεται μακριά από το αντικείμενο που θέλουμε να συγκρίνουμε), διότι ο περιγραφέας (descriptor) είναι αρκετά ίδιος.

Επομένως όπως αναφέρθηκε και στην αρχή, η άσκηση αυτή δεν έχει επεκταθεί βάση αυτών που ανφέρθηκαν προηγουμένως, πράγμα που σημαίνει ότι κάθε φορά συγκρίνεται το template μας με ολόκληρη την εικόνα. Για το παράδειγμα του Melita δουλεύει ικανοποιητικά.

## Επίλυση της άσκησης

Για την επίλυση της άσκησης έχουν χρησιμοποιηθεί αλγόριθμοι από τα tutorials του εργαστηριακού μέρους του μαθήματος, με την κατάλληλη επεξεργασία όπου χρειαζόταν. Επίσης έχουν υλοποιηθεί και επιπλέον αλγόριθμοι – συναρτήσεις για την επίλυση της άσκησης.

## Επεξήγηση του κώδικα και των αλγορίθμων μαζί και με παράδειγμα

Στις πρώτες γραμμές έχουν συμπεριληφθεί όλες οι βιβλιοθήκες που μας χρειάστηκαν. Έπειτα ακολουθούν οι συναρτήσεις που υλοποιήθηκαν και χρησιμοποιήθηκαν για την υλοποίηση αυτή της άσκησης και τέλος υπάρχει το κύριο πρόγραμμα.

Στο κύριο πρόγραμμα έχει χρησιμοποιηθεί αρχικά το διάβασμα των εικόνων όπως υπήρχε στα tutorials, για λόγους ευκολίας και εξοικονόμησης χρόνου. Ξεκινάμε και λαμβάνουμε το

template με παρόμοιο τρόπο όπως στα tutorials, το οποίο και σχεδιάζεται πάνω στην εικόνα που έχει ληφθεί και εμφανίζεται και ξεχωριστά.

Στην συνέχεια ακολουθεί μία δομή επανάληψης, όπου για κάθε επανάληψη θα γίνεται αντιστοίχιση των features του template με τα features της εικόνας, μερικά από τα οποία θα εμφανίζονται σε εικόνα και στην συνέχεια ακολουθεί η εύρεση του affine μετασχηματισμού χωρίς την χρήση του αλγορίθμου RANSAC, η εύρεση του affine μετασχηματισμού με την χρήση του αλγορίθμου RANSAC, η εύρεση του μετασχηματισμού homography χωρίς την χρήση του αλγορίθμου RANSAC και η εύρεση του μετασχηματισμού homography με την χρήση του αλγορίθμου RANSAC. Μόλις έχουν βρεθεί οι μετασχηματισμοί που αναφέρθηκαν προηγουμένως, περνάμε στον μετασχηματισμό των σημείων αυτών με σχεδιασμένες ευθείες, από το ένα σημείο στο άλλο, προσπαθώντας δηλαδή να σχεδιάσουμε τις διαστάσεις του αντικειμένου (που μοιάζει με το template) στην εικόνα.

Ας περάσουμε σε μερικά παραδείγματα για να δούμε μαζί αυτά που περιγράφηκαν προηγουμένως στην πράξη.

#### Δημιουργία Template

Ξεκινάμε με την δημιουργία του template:

Αρχικά διαβάζουμε μια εικόνα από την οποία λαμβάνουμε το template, η απόκτηση του template βασίζεται στα σημεία που μας δίνονται μέσω αρχείου .txt που βρίσκεται στον φάκελο με τα αρχεία του Melita. Στην περίπτωση αυτή έχει χρησιμοποιηθεί η εικόνα 0, διότι έχει καλύτερα σημεία για template.

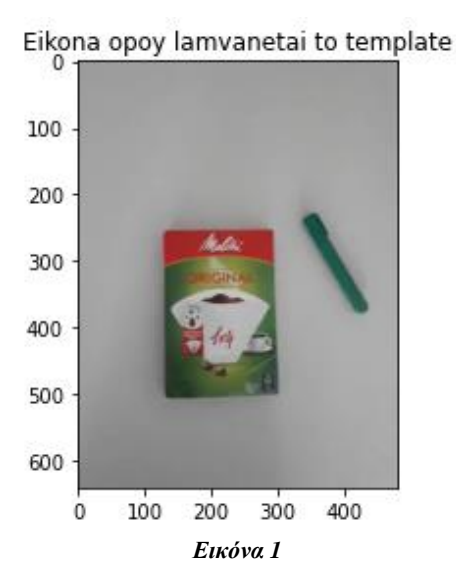

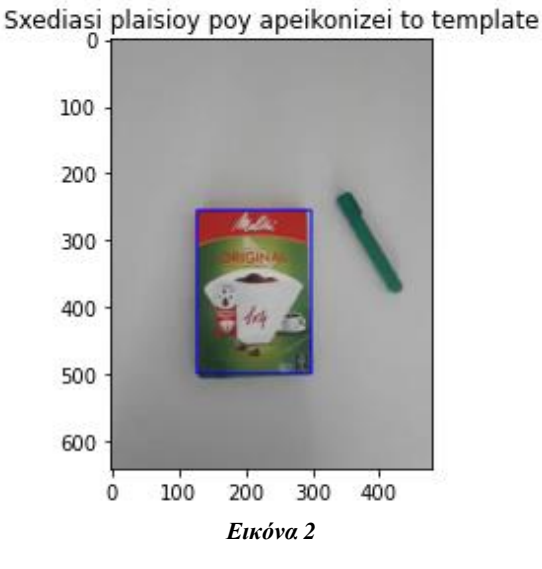

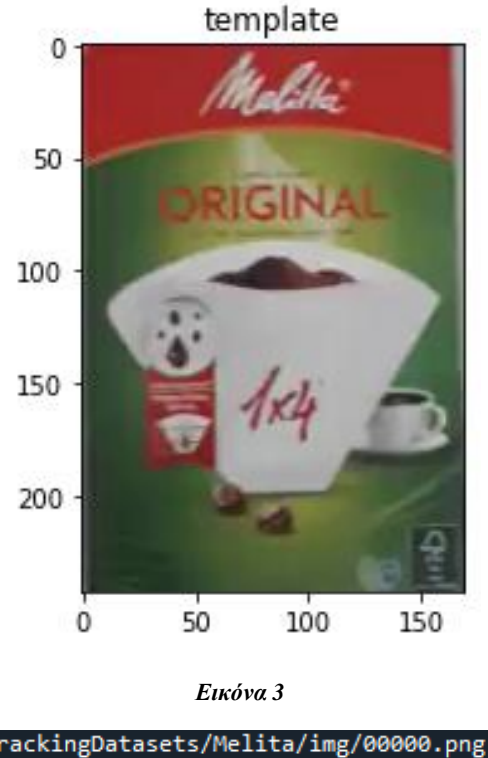

TrackingDatasets/Melita/img/00000.png ((128, 255), (298, 498)) TrackingDatasets/Melita/img/00000.png [[ 0 170 170 0] [ 0 0 243 243]]

Εικόνα 4

Στην Εικόνα 4 φαίνεται εν ολίγης αρχικά το πάνω αριστερό σημείο του template και το κάτω δεξί σημείου του template στην εικόνα όπου έχει ληφθεί και στην συνέχεια φαίνονται τα άκρα του template (σημεία άκρων της template εικόνας).

Αφού έχουμε τελειώσει με την δημιουργία του template, περνάμε τώρα στην δομή επανάληψης, όπου εκεί διαβάζουμε καινούργιες εικόνες και προσπαθούμε να σχεδιάσουμε το αντικείμενο που μοιάζει με το template μας στην εικόνα που διαβάζουμε.

Αρχικά διαβάζουμε και εμφανίζουμε την εικόνα, στην συνέχεια βρίσκουμε και αντιστοιχούμε τα features (keypoints), από την οποία διαδικασία έχουμε επιλέξει να επιλεχθούν λιγότερες αντιστοιχίες, ορίζοντας ένα threshold = 40, το οποίο δηλαδή θα μας δώσει τις αντιστοιχίες keypoints, τα οποία έχουν απόσταση μικρότερη των 40 pixels. Με αυτόν τον τρόπο μας δίνει πιο λίγες αντιστοιχίες, οι οποίες όμως είναι καλύτερες. Δηλαδή προσπαθούμε να αφαιρέσουμε κάπως τον θόρυβο (λανθασμένες αντιστοιχίες).

Μόλις έχουμε τελειώσει με το στάδιο της αντιστοίχιση, προχωράμε στην απεικόνιση των αντιστοιχίσεων, όπου φαίνονται όλες οι αντιστοιχίσεις (Σωστές και Λάθος).

Παρακάτω εμφανίζονται οι αντιστοιχίες του template με την εικόνα 200.

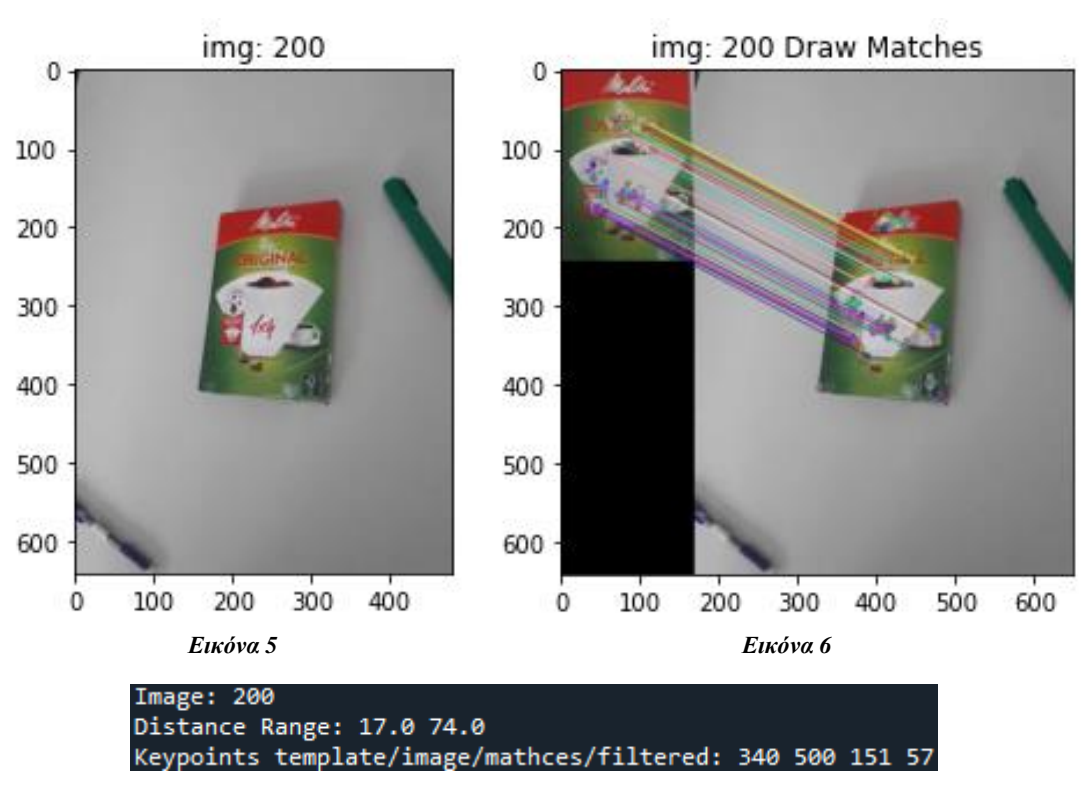

Εικόνα 7

Στην Εικόνα 7 εμφανίζεται η Εικόνα που έχει χρησιμοποιηθεί, το εύρος της απόστασης μεταξύ των αντιστοιχισμένων keypoints που βρέθηκαν και τέλος εμφανίζεται ο αριθμός των keypoints (feautures) του template καθώς και της εικόνας και επιπλέον φαίνεται ο αριθμός των αντιστοιχίσεων (151) και ο αριθμός αυτών που πήραμε (57) λόγω του threshold που βάλαμε (να πάρουμε αντιστοιχίσεις που έχουν απόσταση μικρότερη των 40 pixels).

Έχοντας τώρα τα σημεία των αντιστοιχίσεων, ήρθε η στιγμή να βρούμε τους μετασχηματισμούς και να σχεδιάσουμε το αντικείμενο στην εικόνα μετασχηματίζοντας τα σημεία του template.

#### Μετασχηματισμός Affine

Αρχικά, δίνουμε τα σημεία σε μια συνάρτηση solve\_affine. Αυτή η συνάρτηση έχει φτιαχτεί με τρόπο τέτοιον, ώστε να της δίνουμε σημεία keypoints του template και σημεία keypoints της εικόνας και εκείνη να επιστρέφει έναν μετασχηματισμό που τα συνδέει. Ο οποίος μετασχηματισμός θα έχει την παρακάτω μορφή.

$$\begin{pmatrix} a & b & c \\ d & e & f \\ 0 & 0 & 1 \end{pmatrix}$$

#### Εικόνα 8

Η εύρεση αυτού του μετασχηματισμού, βασίζεται στον παρακάτω πίνακα:

| $\begin{pmatrix} x'_1 \end{pmatrix}$ |   | $(x_1)$ | $y_1$ | 1 | 0     | 0     | 0) | (a) |
|--------------------------------------|---|---------|-------|---|-------|-------|----|-----|
| $y_1'$                               |   | 0       | 0     | 0 | $x_1$ | $y_1$ | 1  | b   |
| $x'_2$                               | _ | $x_2$   | $y_2$ | 1 | 0     | 0     | 0  | c   |
| $y_2'$                               | _ | 0       | 0     | 0 | $x_2$ | $y_2$ | 1  | d   |
| $x'_3$                               |   | $x_3$   | $y_3$ | 1 | 0     | 0     | 0  | e   |
| $y'_3$                               |   | 0 /     | 0     | 0 | $x_3$ | $y_3$ | 1/ | (f) |

Εικόνα 9

Στην περίπτωσή μας παίρνουμε σαν αποτέλεσμα τα παρακάτω:

Μετασχηματισμός affine που μετασχηματίζει τα σημεία του template σε σημεία της εικόνας.

| aff: | ine v | with    | nout | ransac     |          |
|------|-------|---------|------|------------|----------|
| ГГ   | 0.9   | 91      | -0.1 | 1 176.3    | 31       |
| ř    | 0.0   | 3       | 0.97 | 168.68     | ر.<br>۱  |
| F    | a.    |         | a.   | 1          | יי<br>זי |
| 6.0  |       | • • • • | · ·  | <b>1</b> . | 11       |

Εικόνα 10

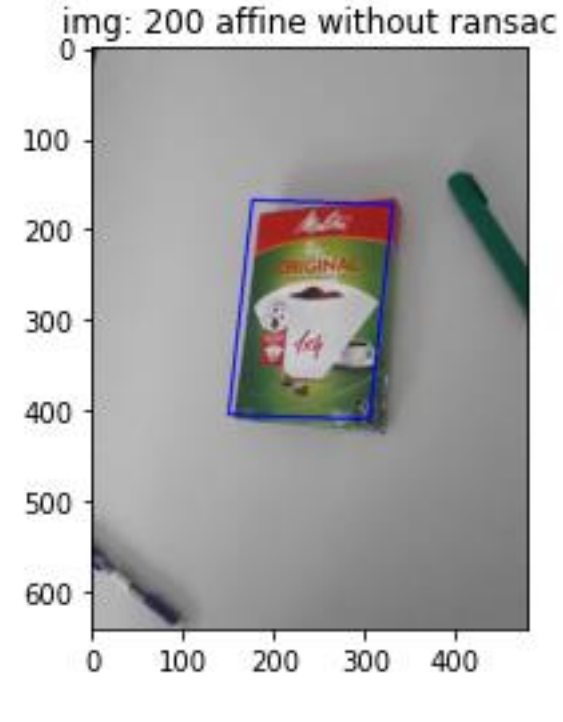

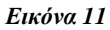

Μετασχηματίζοντας τα σημεία του template με την χρήση του μετασχηματισμού affine που βρέθηκε προηγουμένως, παίρνουμε σαν αποτέλεσμα την Εικόνα 9, στην οποία εμφανίζεται η εικόνα 200 και σχεδιάζεται η θέση του template. Παρατηρούμε λοιπόν ότι έχει βρει το αντικείμενο που θέλαμε να βρούμε, αλλά οι διαστάσεις που έχουμε σχεδιάσει δεν περιγράφουν τόσο καλά τις διαστάσεις του αντικειμένου.

## Αλγόριθμος RANSAC και εύρεση affine Μετασχηματισμού με την χρήση του αλγορίθμου RANSAC

Προχωράμε λοιπόν στην χρήση του αλγορίθμου RANSAC. Στην συγκεκριμένη περίπτωση για την εύρεση του καλύτερου μετασχηματισμού affine, υπάρχει μια δομή επανάληψη με αριθμό επαναλήψεων που εξαρτάτε από μια συγκεκριμένη συνάρτηση η οποία υπολογίζει τον απαιτούμενο αριθμό επαναλήψεων για το RANSAC. Η οποία παίρνει παραμέτρους:

- υ: Πιθανότητα που μπορεί κάποιο σημείο να είναι εκτός γραμμής
- m: Ελάχιστος αριθμός ζευγαριών
- p: Επιθυμητή πιθανότητα για καλό δείγμα

και η οποία συμπεριλαμβάνει τον τύπο υπολογισμού των επαναλήψεων:

$$N = \frac{\log(1-p)}{\log(1-(1-v)^m)}$$

Στην περίπτωσή μας, οι παράμετροι p και u είναι σταθεροί για κάθε μετασχηματισμό, οι οποίοι είναι p = 0.99, u = 0.5 και η παράμετρος m εξαρτάτε από τον ελάχιστο αριθμό ζευγαριών. Στην περίπτωση του υπολογισμού του affine μετασχηματισμού η παράμετρος m είναι 3 και στην περίπτωση του υπολογισμού του Projective μετασχηματισμού η παράμετρος m είναι 4. Αυτό διότι χρειάζονται 3 ελάχιστα ζευγάρια για την επίλυση του πίνακα affine με 6 αγνώστους (3\*2=6) και στην περίπτωση της εύρεσης του πίνακα μετασχηματισμού Projective, εκεί χρειάζονται 4 ζευγάρια (4\*2=8). Οι άγνωστοι στην περίπτωση του υπολογισμού του μετασχηματισμού Projective είναι 9, αλλά μπορούμε να τον βρούμε και με 4 ζευγάρια (8 εξισώσεις).

Αφού έχουν οριστεί οι επαναλήψεις, περνάμε στο σημείο του τι γίνεται μέσα σε κάθε επανάληψη. Σε κάθε επανάληψη λαμβάνονται 3 σημεία αντιστοιχιών (template με εικόνα) και βρίσκεται (υπολογίζεται) ο μετασχηματισμός affine με την χρήση μόνο αυτών των 3<sup>ων</sup> σημείων. Έπειτα εισερχόμαστε σε νέα συνάρτηση στην οποία μετασχηματίζονται τα σημεία (keypoints) του template με τον μετασχηματισμό που υπολογίστηκε προηγουμένως και υπολογίζεται η απόσταση των σημείων αυτών με τα σημεία (keypoints) που έχουν βρεθεί στην εικόνα.

Επίσης, υπάρχει ένα threshold το οποίο καθορίζει ποια απόσταση μεταξύ αυτών των σημείων είναι επιθυμητή και να καταμετρηθεί (καταμετράει όσες αποστάσεις είναι μικρότερες του threshold), το οποίο όταν είναι πολύ μεγάλο σημαίνει ότι παίρνει όλο και πιο μακρινά σημεία (λάθος σημεία) και καθώς μειώνεται παίρνει όλο και πιο σωστά σημείο. Απλώς μην είναι πολύ μικρό (1,2), διότι υπάρχει περίπτωση να μην δουλεύει σωστά (Στην άσκηση αυτή έχει χρησιμοποιηθεί threshold 3, διότι είχαμε καλύτερα αποτελέσματα με threshold 3). Αυτή η παραπάνω διαδικασία γίνεται Ν φορές και έχει σαν αποτέλεσμα να μας δώσει στο τέλος τον μετασχηματισμό affine που έχει τα περισσότερα inlier σημεία. Το οποίο σημαίνει ότι θα μας δώσει τον καλύτερο μετασχηματισμό. Με αυτόν τον τρόπο υλοποιήθηκε και η εύρεση του affine με την χρήση του αλγορίθμου RANSAC και προχωράμε να δούμε το αποτέλεσμα.

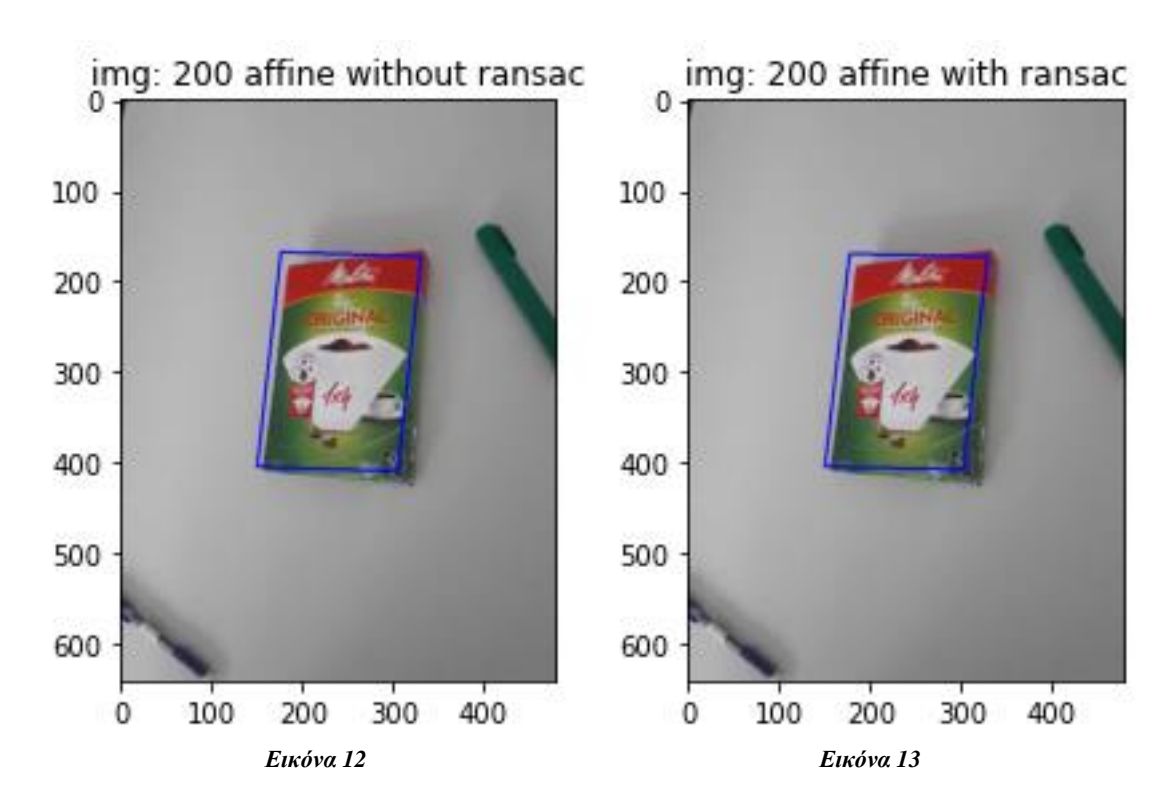

Στην περίπτωση αυτή επειδή έτυχε ο μετασχηματισμός χωρίς RANSAC να είναι σχεδόν ίδιο με τον μετασχηματισμό με RANSAC έχει σαν αποτέλεσμα 2 εικόνες που φαίνονται ίδιες, αλλά αν παρατηρήσετε καλύτερα οι άκρες του περιγράμματος έχουν αλλάξει ελάχιστα. Ας παρουσιάσουμε λοιπόν τους μετασχηματισμούς και τα αποτελέσματα των μετασχηματισμών, ώστε να φανούν καλύτερα οι διαφορές.

| aff             | ine wit                 | hout r                  | ransac:                      |
|-----------------|-------------------------|-------------------------|------------------------------|
| ]]              | 0.91                    | -0.11                   | L 176.3 ]                    |
| Ι               | 0.03                    | 0.97                    | 168.68]                      |
| [               | 0.                      | 0.                      | 1. ]]                        |
|                 |                         |                         |                              |
| aff             | ine wit                 | h rans                  | sac:                         |
| aff:<br>[[      | ine wit<br>0.89         | h rans<br>-0.11         | sac:<br>L 177.69]            |
| aff:<br>[[<br>[ | ine wit<br>0.89<br>0.02 | h rans<br>-0.11<br>0.96 | sac:<br>L 177.69]<br>170.93] |

Εικόνα 14

| Image Contour (affine | without ransac): |
|-----------------------|------------------|
| [[176 330 304 150]    |                  |
| [168 173 409 404]]    |                  |
| Image Contour (affine | with ransac):    |
| [[177 328 301 150]    |                  |
| [170 173 407 404]]    |                  |

#### Εικόνα 15

Όπως και να έχει, πάλι δεν μένουμε τόσο ικανοποιημένοι στον σχεδιασμό του αντικειμένου, διότι ο μετασχηματισμός affine έχει την ικανότητα να στρέφει, να μετατοπίζει και να αλλάζει την κλίμακα, δηλαδή μπορεί να μετατοπίζει τετράγωνα με παράλληλες πλευρές σε όποια θέση θέλουμε, με όποιον προσανατολισμό (σε 2D στην περίπτωση αυτή) θέλουμε και όσο μεγάλα θέλουμε να είναι (scale). Στην εικόνα όμως αυτή το αντικείμενό μας δεν έχει μορφή τετραγώνου με παράλληλες πλευρές, αλλά τραπεζοειδές μορφή θα έλεγε κάποιος.

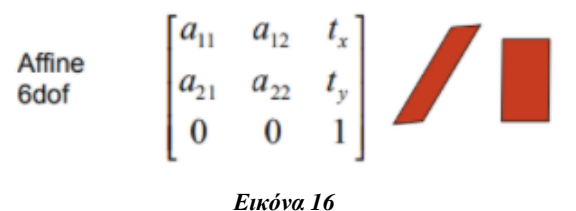

Οπότε ο μετασχηματισμός affine δεν είναι κατάλληλος για τον σχεδιασμό του αντικειμένου. Πρέπει δηλαδή να βρεθεί ένας άλλος τύπος μετασχηματισμού, ο οποίος να μπορεί να κάνει αυτό που θέλουμε. Ένας άλλος τύπος μετασχηματισμού είναι η ομογραφία (Projective Transform).

#### Μετασχηματισμός Projective

Η ομογραφία ή ο μετασχηματισμός Projective έχειτην παρακάτω μορφή και την παρακάτω ικανότητα.

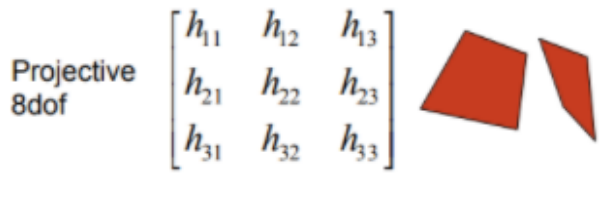

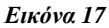

Οπότε δίνουμε τα σημεία σε μια συνάρτηση, η οποία είναι κατάλληλα κατασκευασμένη, ώστε να δέχεται σημεία του template και της εικόνας και να βρίσκει για τυχαία 4 σημεία του template και 4 σημεία της εικόνας τον μετασχηματισμό που τα συνδέει (Είναι 4 τα σημεία, διότι 4 είναι ο ελάχιστος αριθμός για να λυθεί το σύστημα και να βρεθεί ο μετασχηματισμός).

Η εύρεση του μετασχηματισμού Projective βασίζεται στον παρακάτω πίνακα:

| $(x_1)$ | $y_1$ | 1 | 0     | 0     | 0 | $-x_1'x_1$ | $-x_1'y_1$ | $-x_1'$     | $\binom{a}{1}$ |   | (0) |  |
|---------|-------|---|-------|-------|---|------------|------------|-------------|----------------|---|-----|--|
| 0       | 0     | 0 | $x_1$ | $y_1$ | 1 | $-y_1'x_1$ | $-y_1'y_1$ | $-y_1'$     | 6              |   | 0   |  |
| $x_2$   | $y_2$ | 1 | 0     | 0     | 0 | $-x_2'x_2$ | $-x_2'y_2$ | $-x'_2$     |                |   | 0   |  |
| 0       | 0     | 0 | $x_2$ | $y_2$ | 1 | $-y_2'x_2$ | $-y_2'y_2$ | $-y_2'$     | a              | _ | 0   |  |
| $x_3$   | $y_3$ | 1 | 0     | 0     | 0 | $-x_3'x_3$ | $-x_3'y_3$ | $-x'_3$     | e<br>f         | = | 0   |  |
| 0       | 0     | 0 | $x_3$ | $y_3$ | 1 | $-y_3'x_3$ | $-y_3'y_3$ | $-y'_3$     |                |   | 0   |  |
| $x_4$   | $y_4$ | 1 | 0     | 0     | 0 | $-x_4'x_4$ | $-x_4'y_4$ | $-x'_4$     | h              |   | 0   |  |
| 0       | 0     | 0 | $x_4$ | $y_4$ | 1 | $-y_4'x_4$ | $-y_4'y_4$ | $-y'_{4}$ ) | $\binom{i}{i}$ |   | (0) |  |

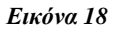

Ο τυχαίος μετασχηματισμός που βρέθηκε είναι ο παρακάτω:

| homogra | phy wi | thout | ransac:    |
|---------|--------|-------|------------|
| [[-0.   | 0.     | -0.7  | 7]         |
| [ 0.    | -0.    | -0.71 | ເ]ັ        |
| [ 0.    | 0.     | -0.   | <u>i</u> 1 |

Εικόνα 19

και η σχεδίαση του αντικειμένου με βάση αυτόν τον μετασχηματισμό είναι η παρακάτω:

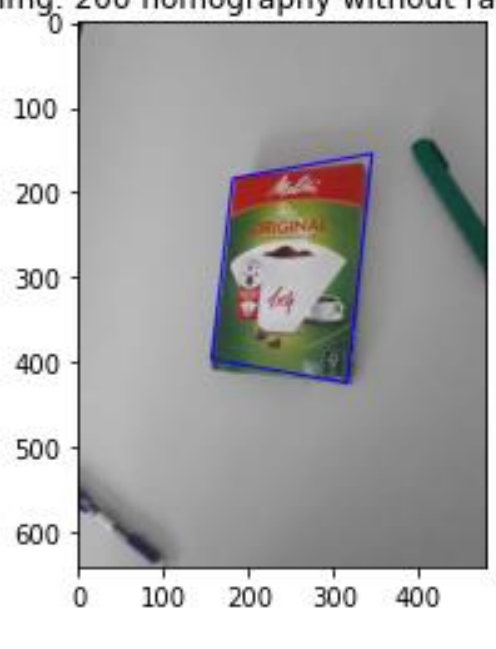

img: 200 homography without ransac

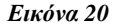

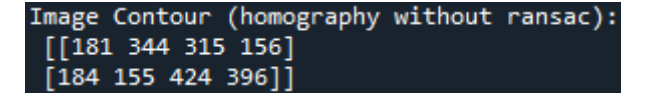

Εικόνα 21

Παρατηρείται λοιπόν ότι με τον μετασχηματισμό Projective (Ομογραφία) έχουμε σχεδιάσει το αντικείμενο πολύ καλύτερα από πριν και παρατηρείται ότι πλέον δεν έχουμε το πρόβλημα που είχαμε με τον μετασχηματισμό affine ο οποίος σχηματίζει τετράγωνα με παράλληλες γραμμές, εδώ μπορεί να πει κάποιος ότι έχουμε σχεδιάσει ένα τραπέζιο.

Στην περίπτωση αυτή έτυχε να πάρουμε ένα αρκετά καλό σχεδιασμό του αντικειμένου, αυτό διότι οι αντιστοιχίες που έγιναν μπορεί να πει κάποιος ότι είχαν αρκετά μεγάλο ποσοστό σωστής αντιστοίχισης. Εάν τώρα είχαμε λάθος αντιστοιχίσεις και βρίσκαμε τον μετασχηματισμό Projective, μπορεί να σχεδιάζαμε στην συνέχεια κάτι εντελώς άσχετο και ο λόγος επειδή τα σημεία δεν θα ήταν σωστά αντιστοιχισμένα.

Για να εξασφαλίσουμε 'σωστό' μετασχηματισμό, θα πρέπει να εφαρμόσουμε τον αλγόριθμο RANSAC και σ' αυτήν την περίπτωση. Με αυτόν τον τρόπο, θα προσπαθήσουμε να πάρουμε εάν όχι τον καλύτερο, έναν αρκετά καλό (μπορεί και τον καλύτερο) μετασχηματισμό που προκύπτει από τα σημεία του template και της εικόνας.

#### Εύρεση μετασχηματισμού Projective με την χρήση του αλγορίθμου RANSAC

Με την εφαρμογή του RANSAC στην εύρεση του μετασχηματισμού Projective, παίρνουμε τον παρακάτω μετασχηματισμό:

| homogra | phy wi | th ransac: |
|---------|--------|------------|
| [[-0.   | 0.     | -0.71]     |
| [ 0.    | -0.    | -0.71]     |
| [0.     | 0.     | -0. ]]     |

Εικόνα 22

Ο μετασχηματισμός αυτός καθώς και ο προηγούμενος φαίνεται να έχει μηδενικά, αλλά κάτι τέτοιο δεν ισχύει. Υπάρχουν αριθμοί οι οποίοι όμως είναι πολύ μικροί και δεν εμφανίζονται ολόκληροι. Με την χρήση αυτού του μετασχηματισμού, ο σχεδιασμός που προκύπτει είναι ο παρακάτω, ο οποίος συγκρίνεται και με χωρίς RANSAC:

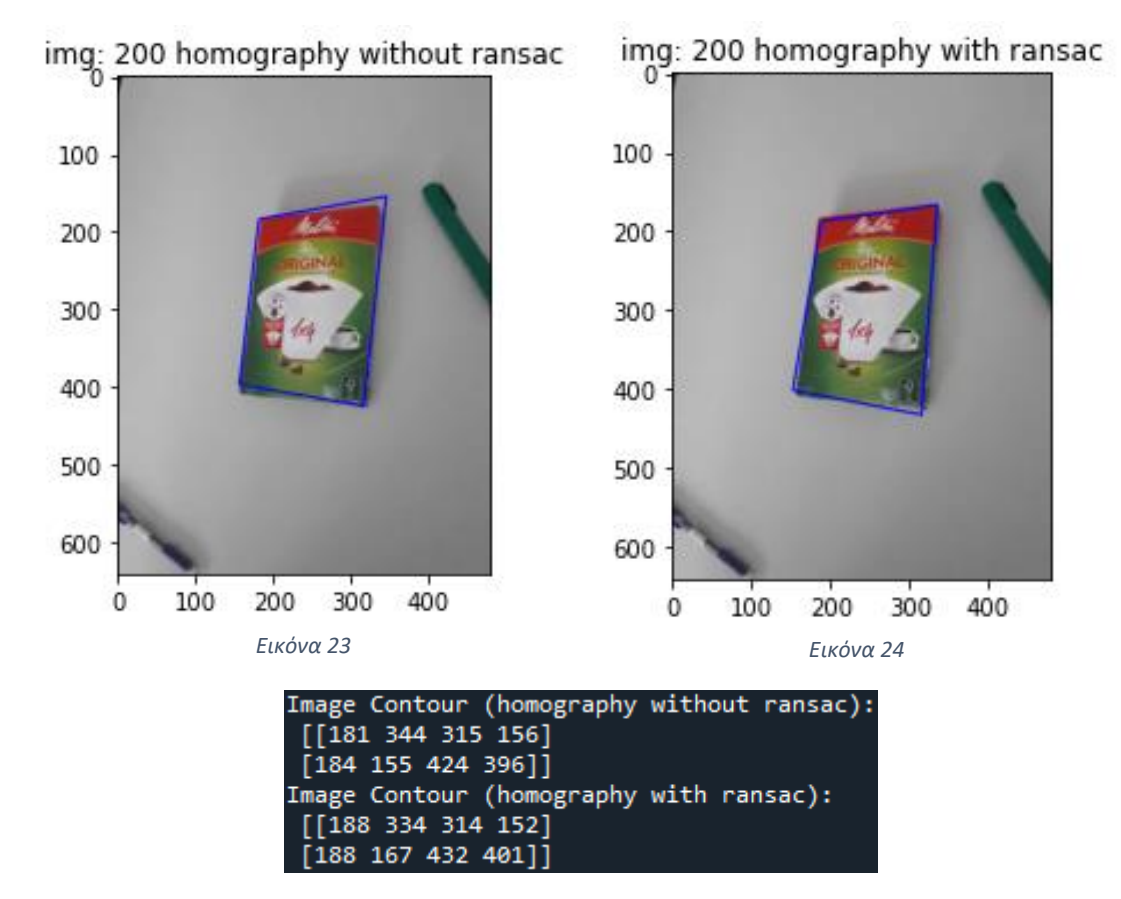

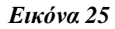

Παρατηρούμε ότι και οι 2 μετασχηματισμοί μπορούν να θεωρηθούν καλοί, διότι στην περίπτωση χωρίς τον RANSAC χρησιμοποιήθηκαν αρκετά καλά 4 σημεία για την εύρεση του μετασχηματισμού. Παρακάτω που θα υπάρξουν περισσότερα παραδείγματα, εκεί θα είναι εμφανές οι διαφορές μεταξύ του μετασχηματισμού affine χωρίς RANSAC και με RANSAC, καθώς επίσης και με μεταξύ του μετασχηματισμού Projective χωρίς και με RANSAC, όπου στην περίπτωση αυτή θα είναι τεράστια η αλλαγή εάν υπάρχουν αρκετές λάθος αντιστοιχίσεις (matching).

Προχωράμε λοιπόν σε μερικά επιπλέον παραδείγματα, στα οποία θα συμπεριληφθεί και βίντεο παρακολούθησης.

## Παραδείγματα και Βίντεο

Παραδείγματα με εικόνες

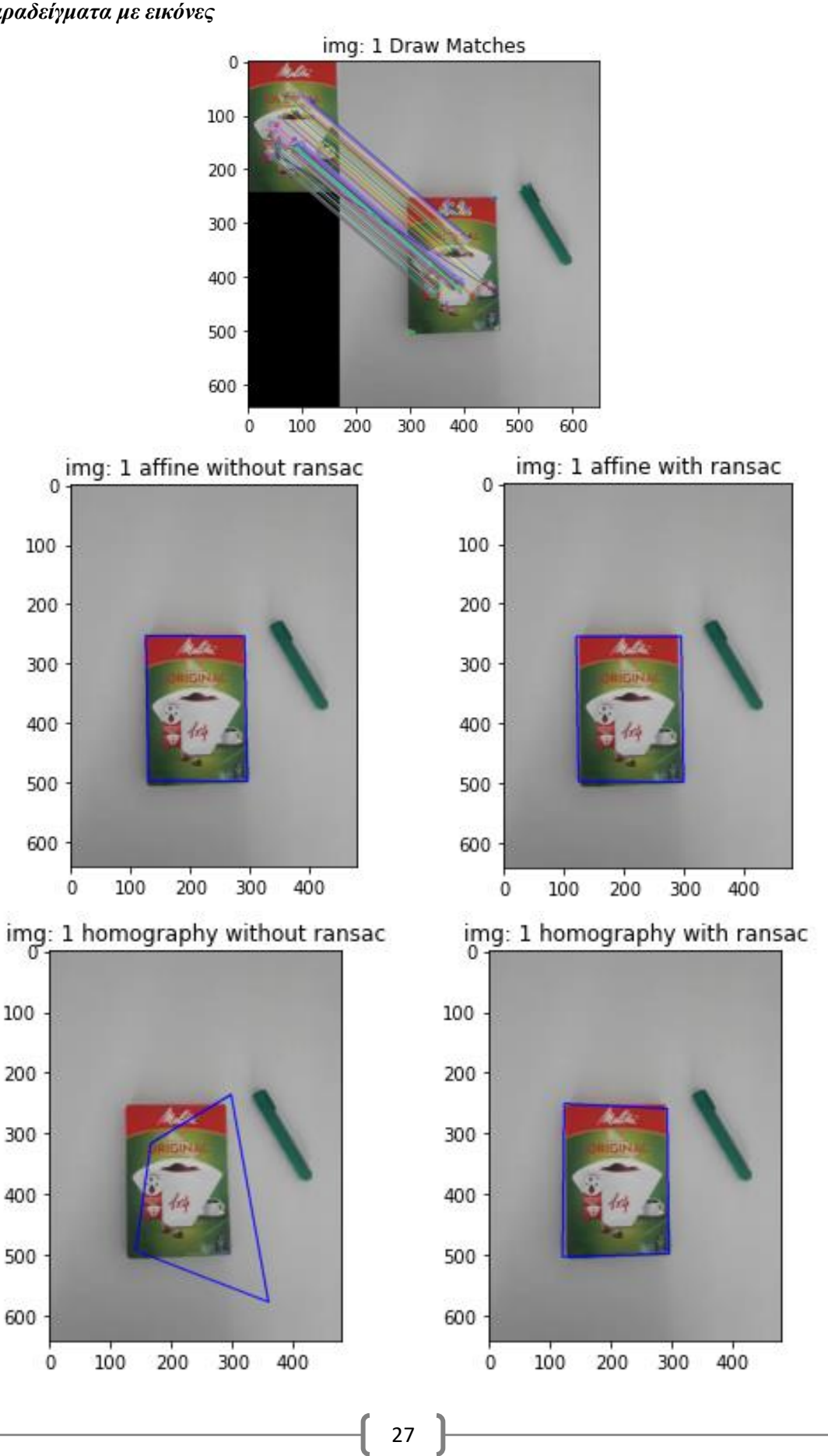

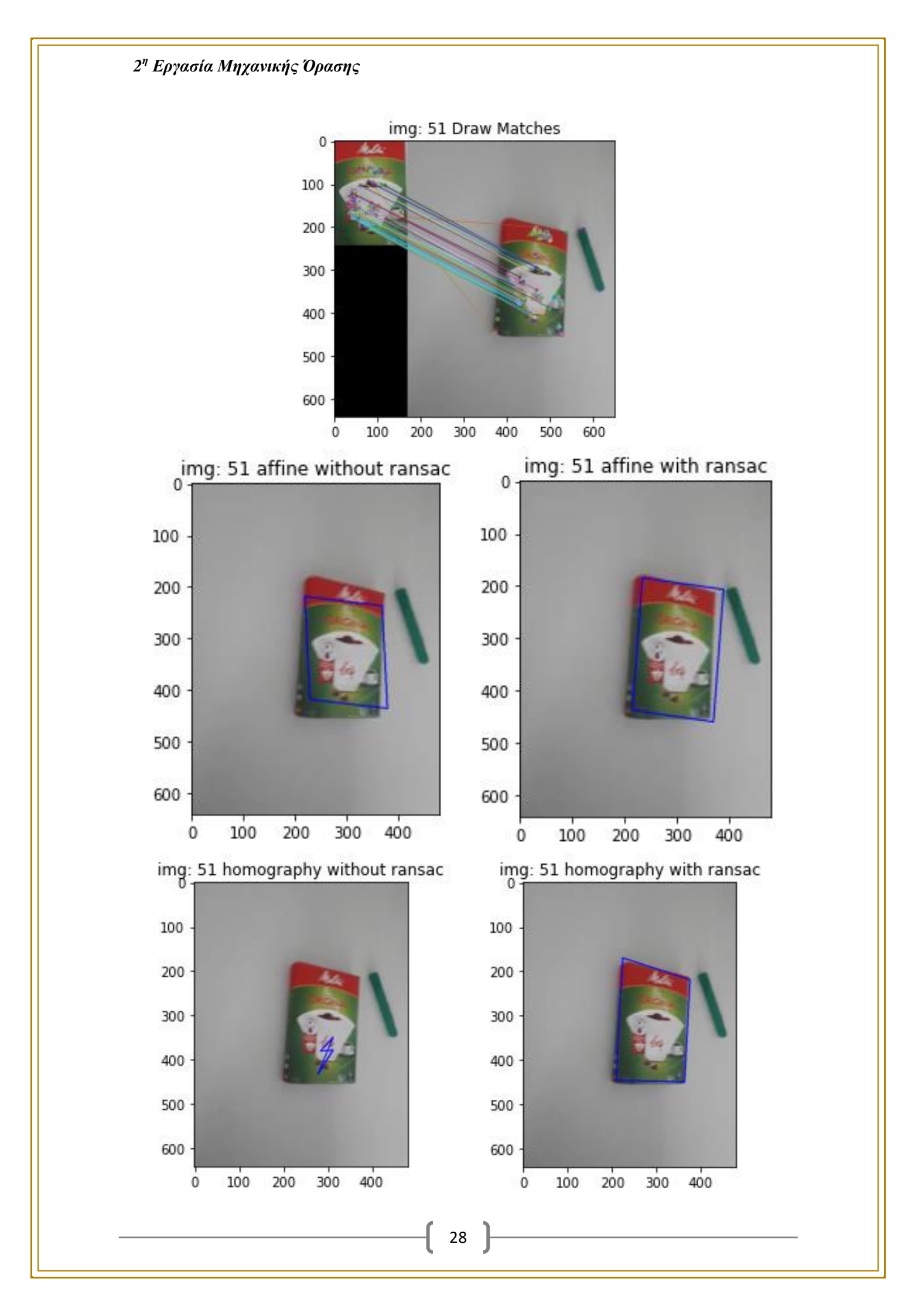

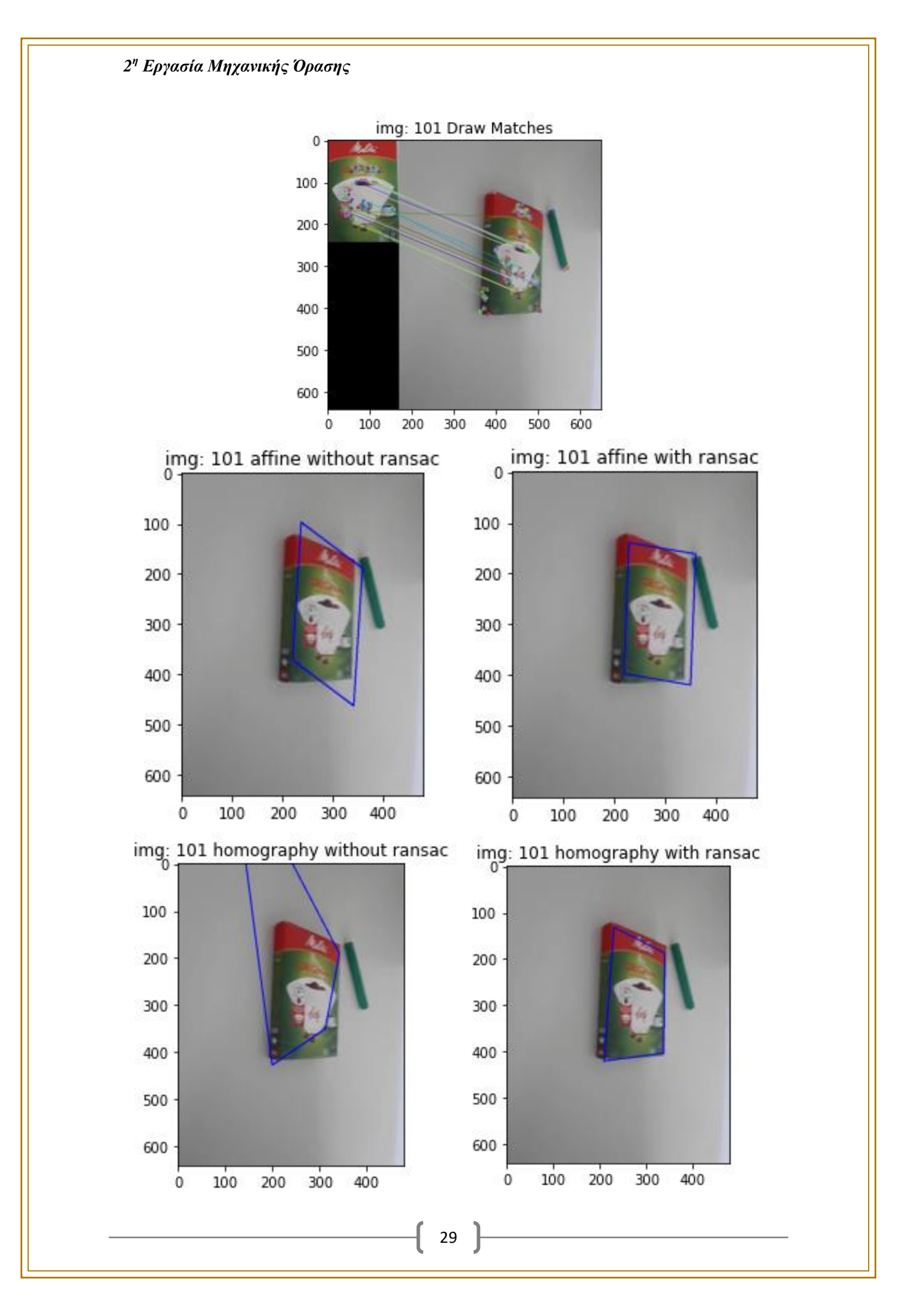

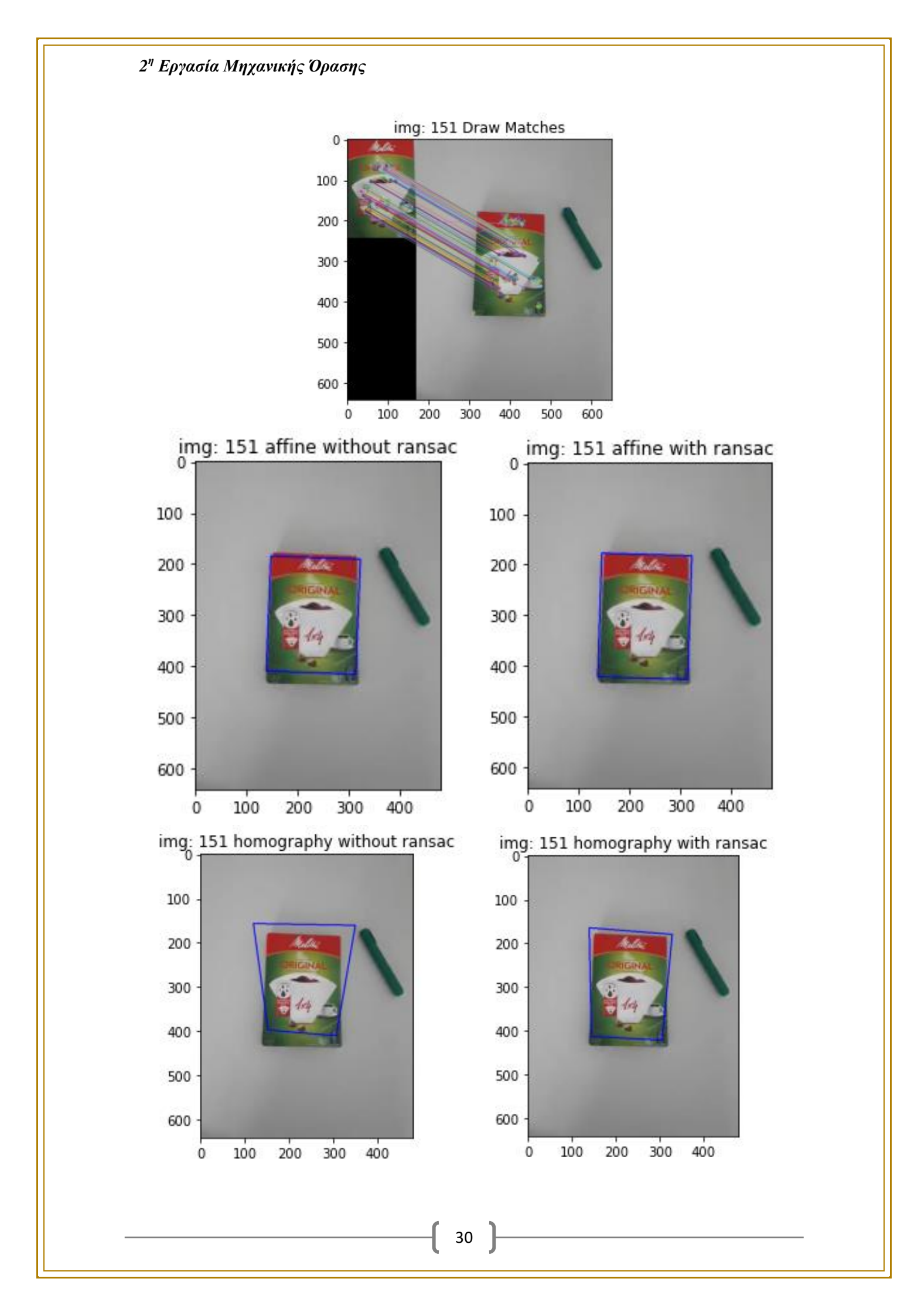

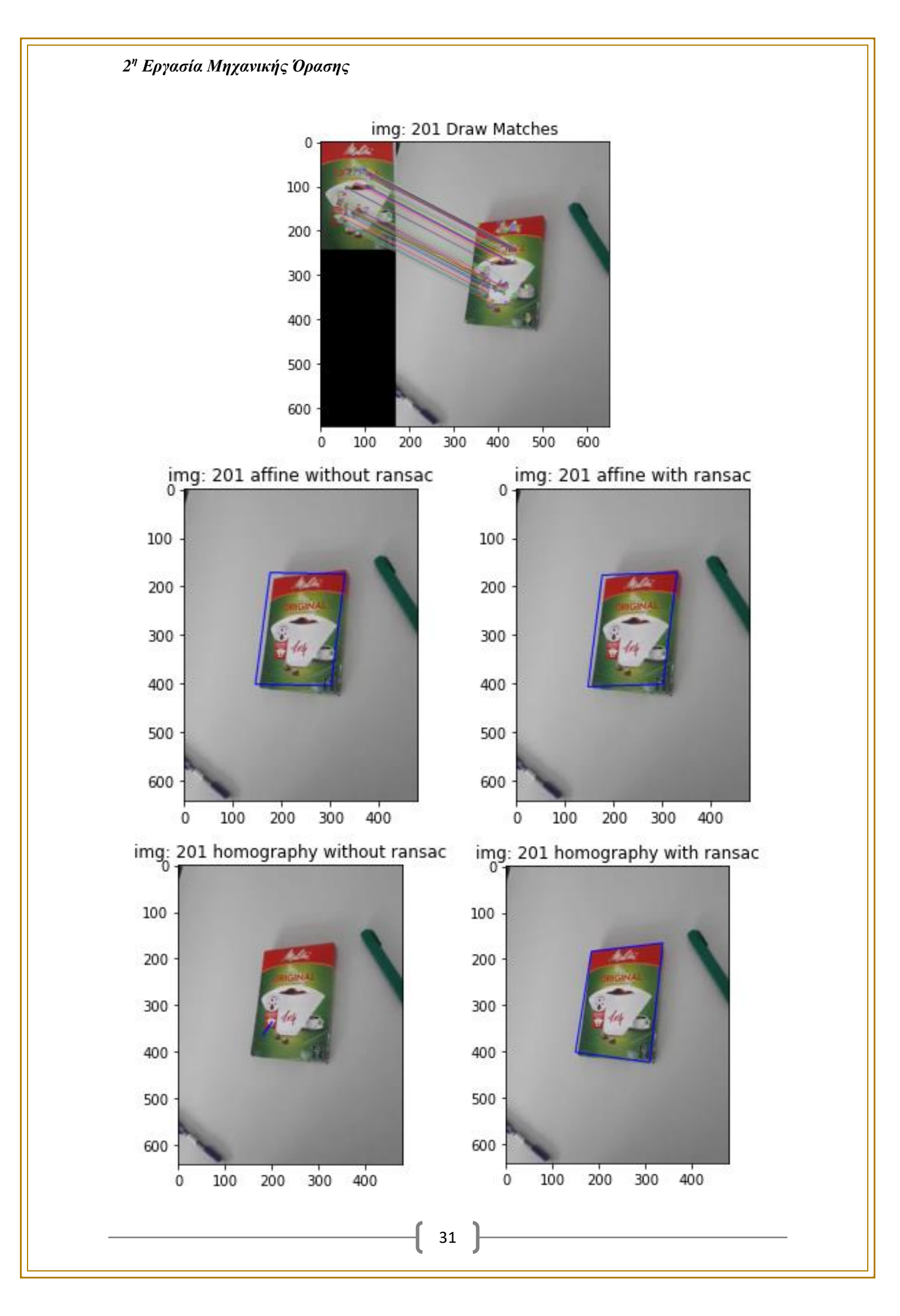

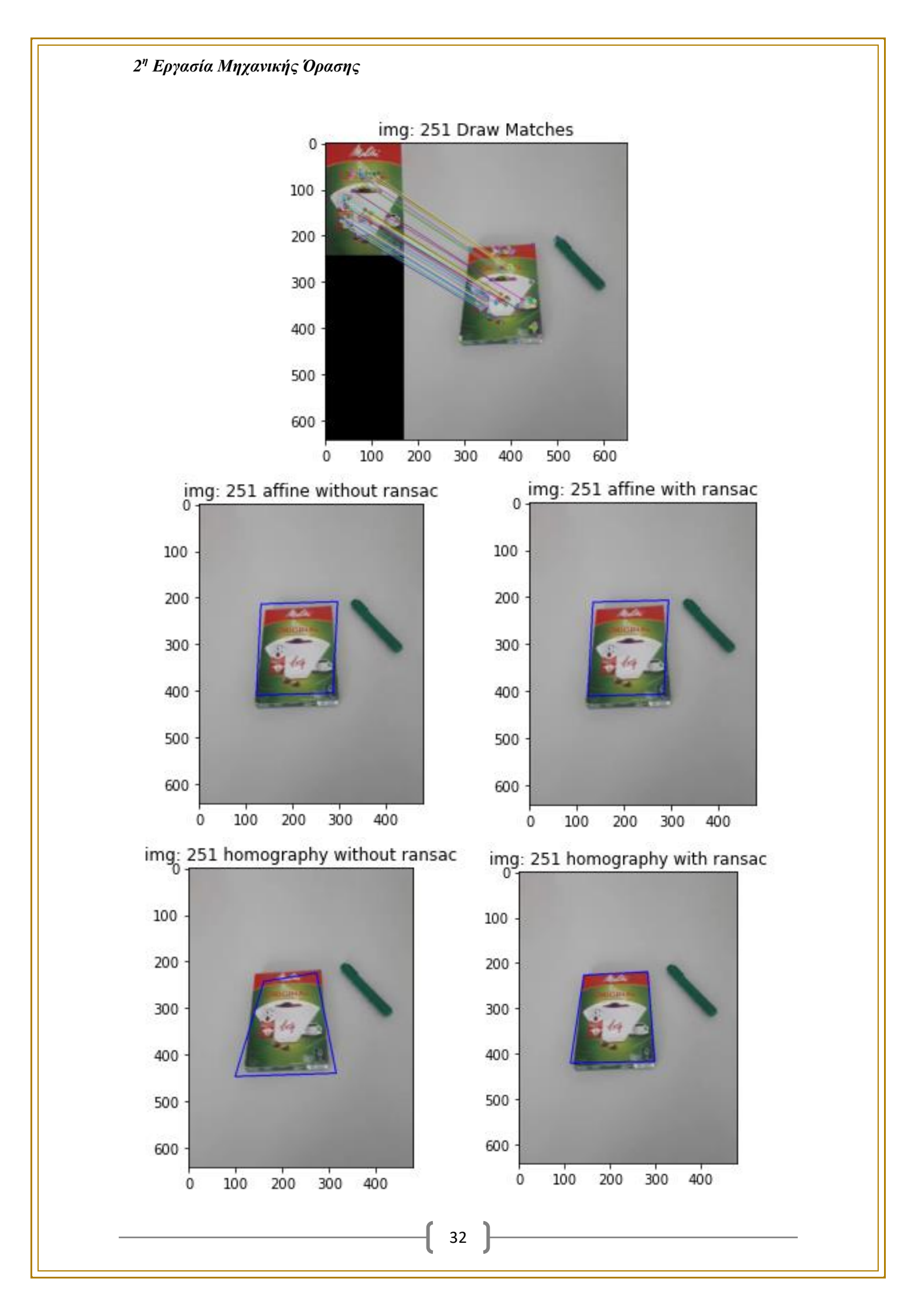

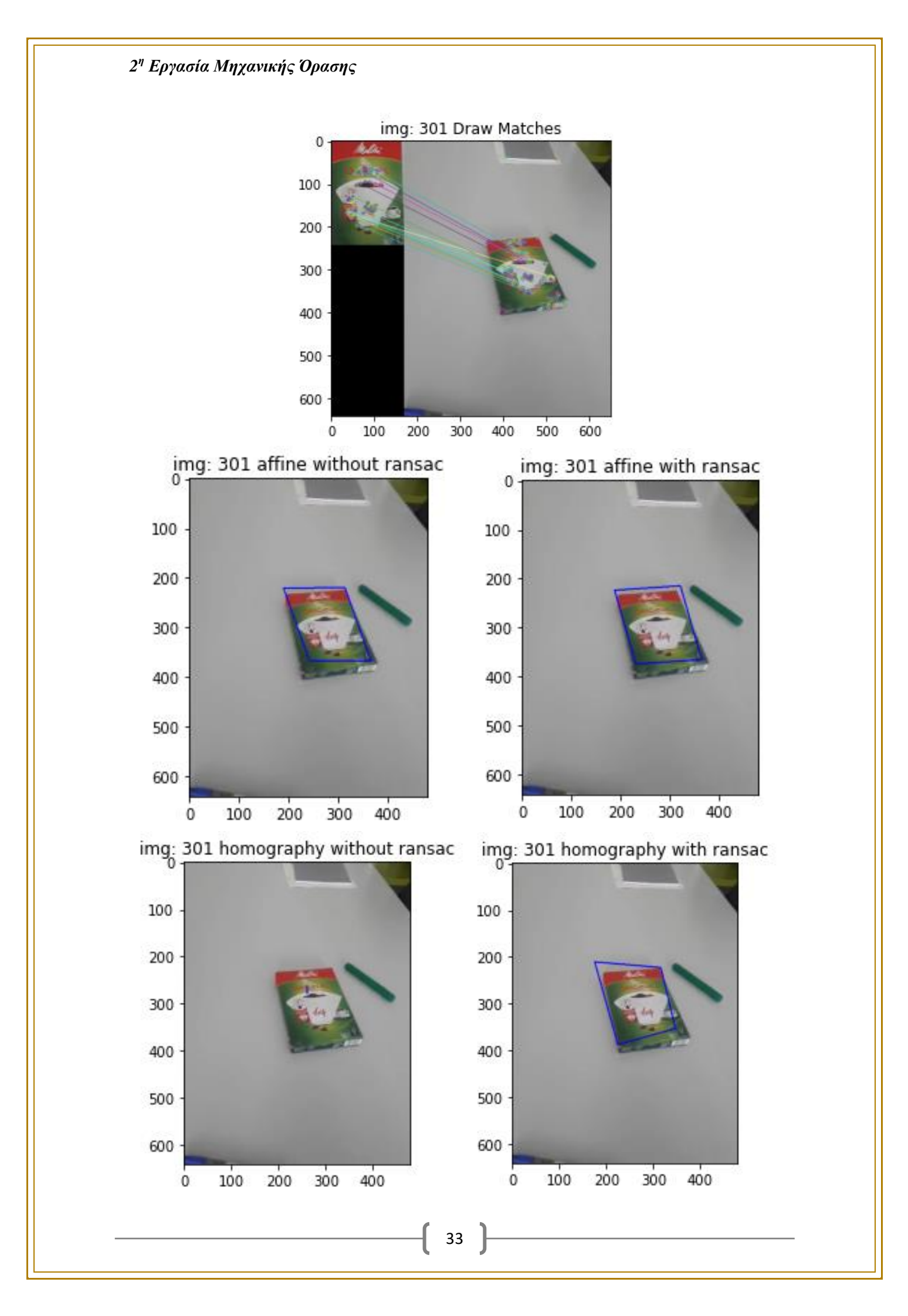

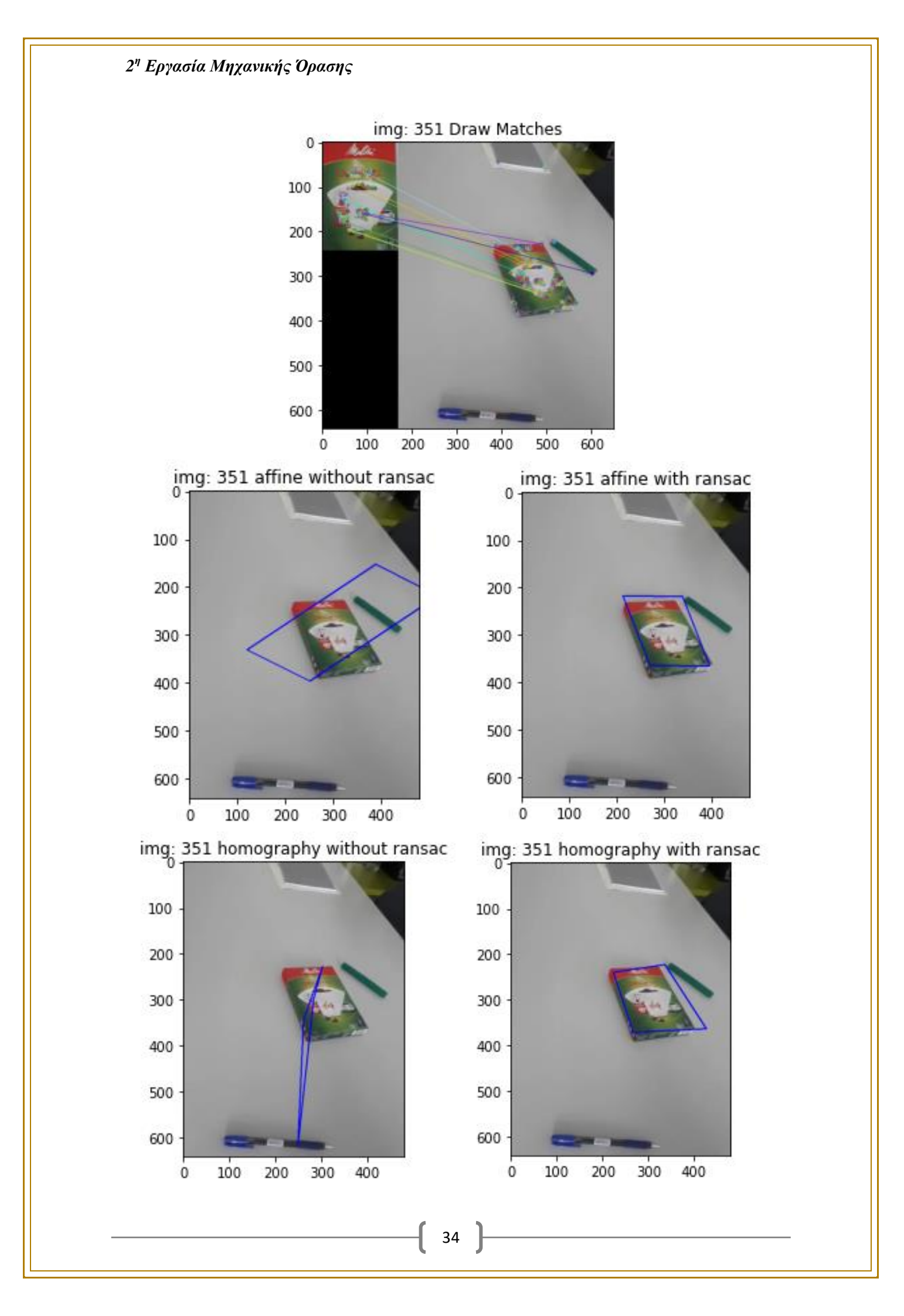

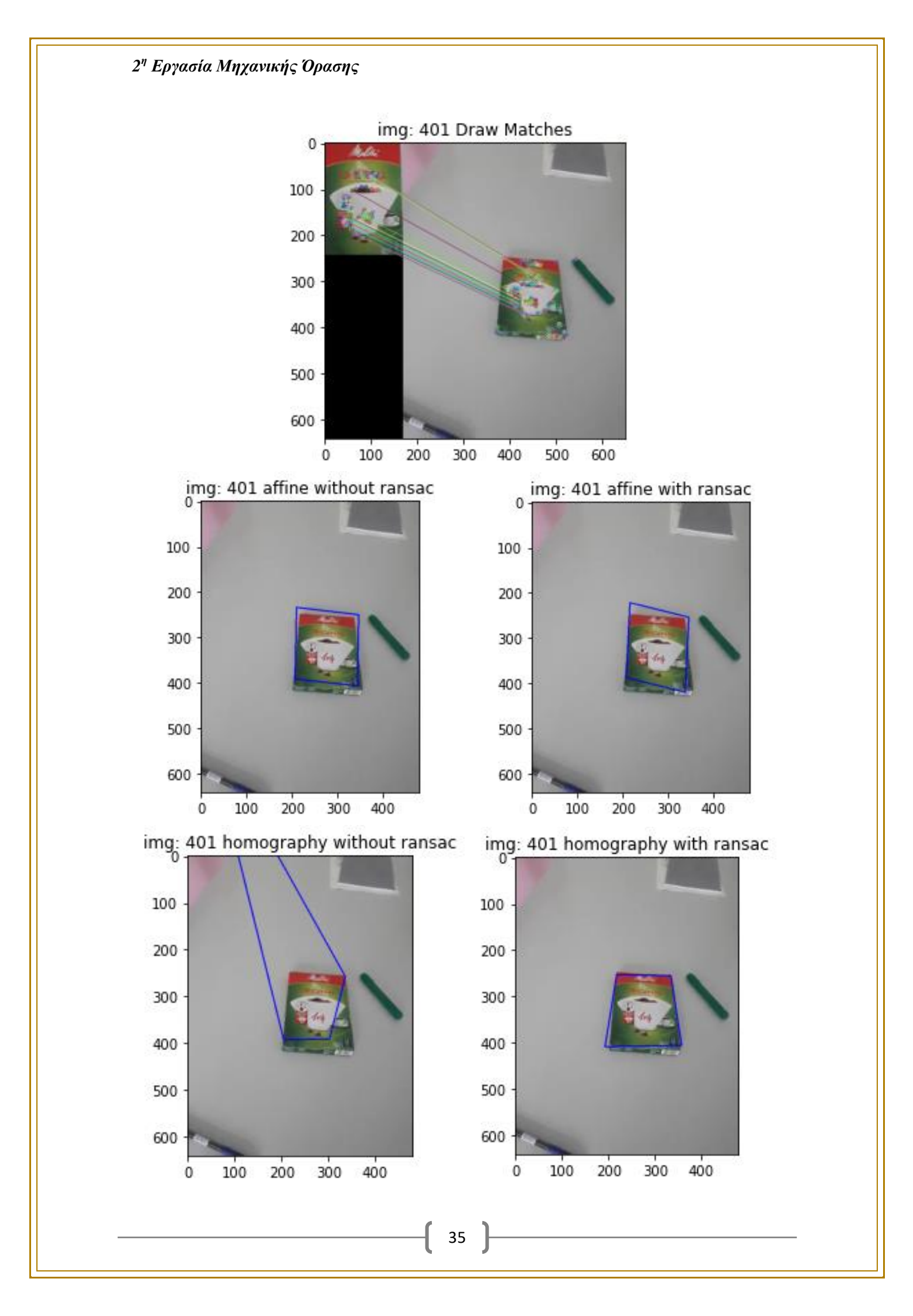

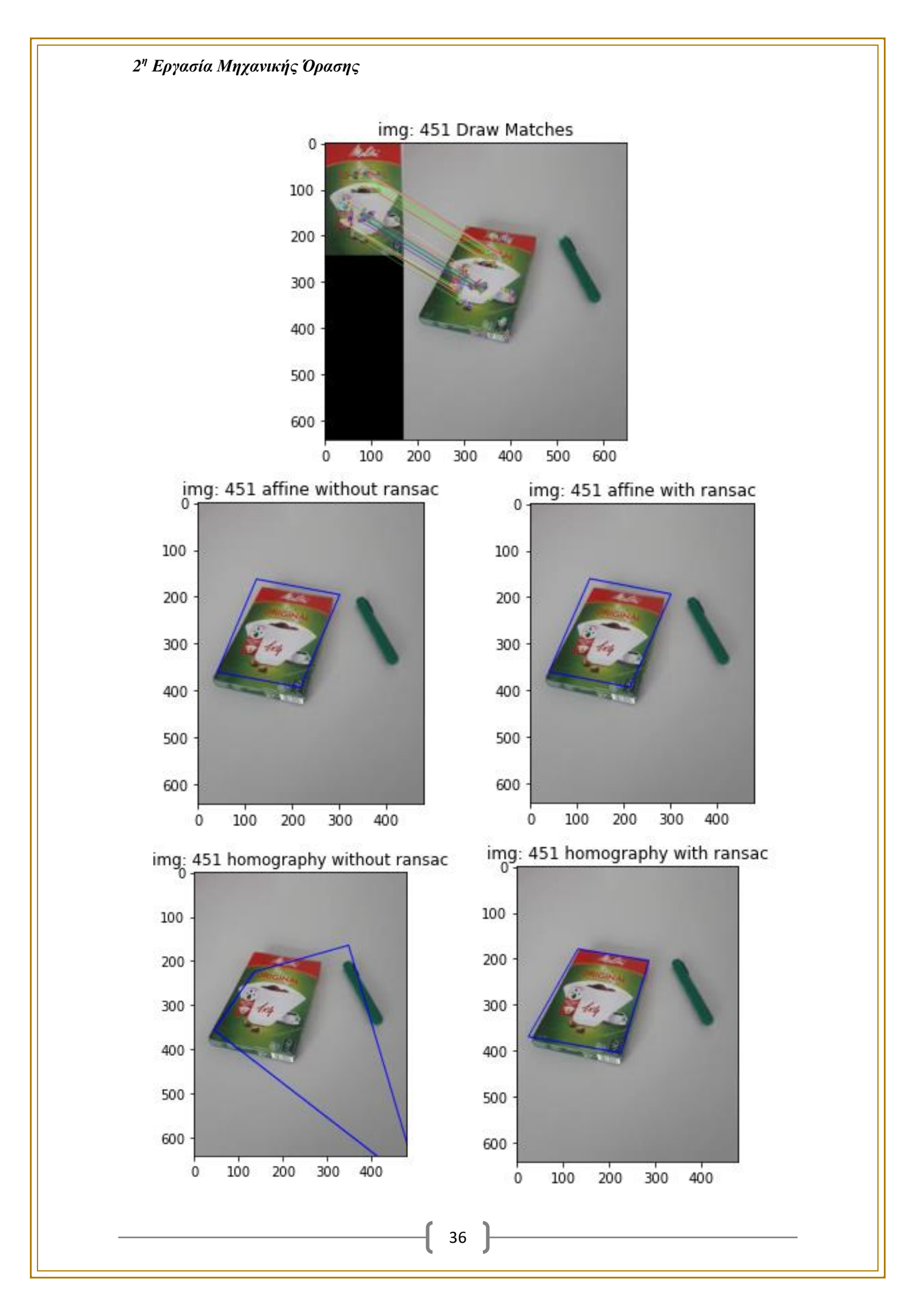

Αποτελέσματα μετασχηματισμών και σημείων περιγράμματος για την κάθε εικόνα που χρησιμοποιήθηκε προηγουμένως

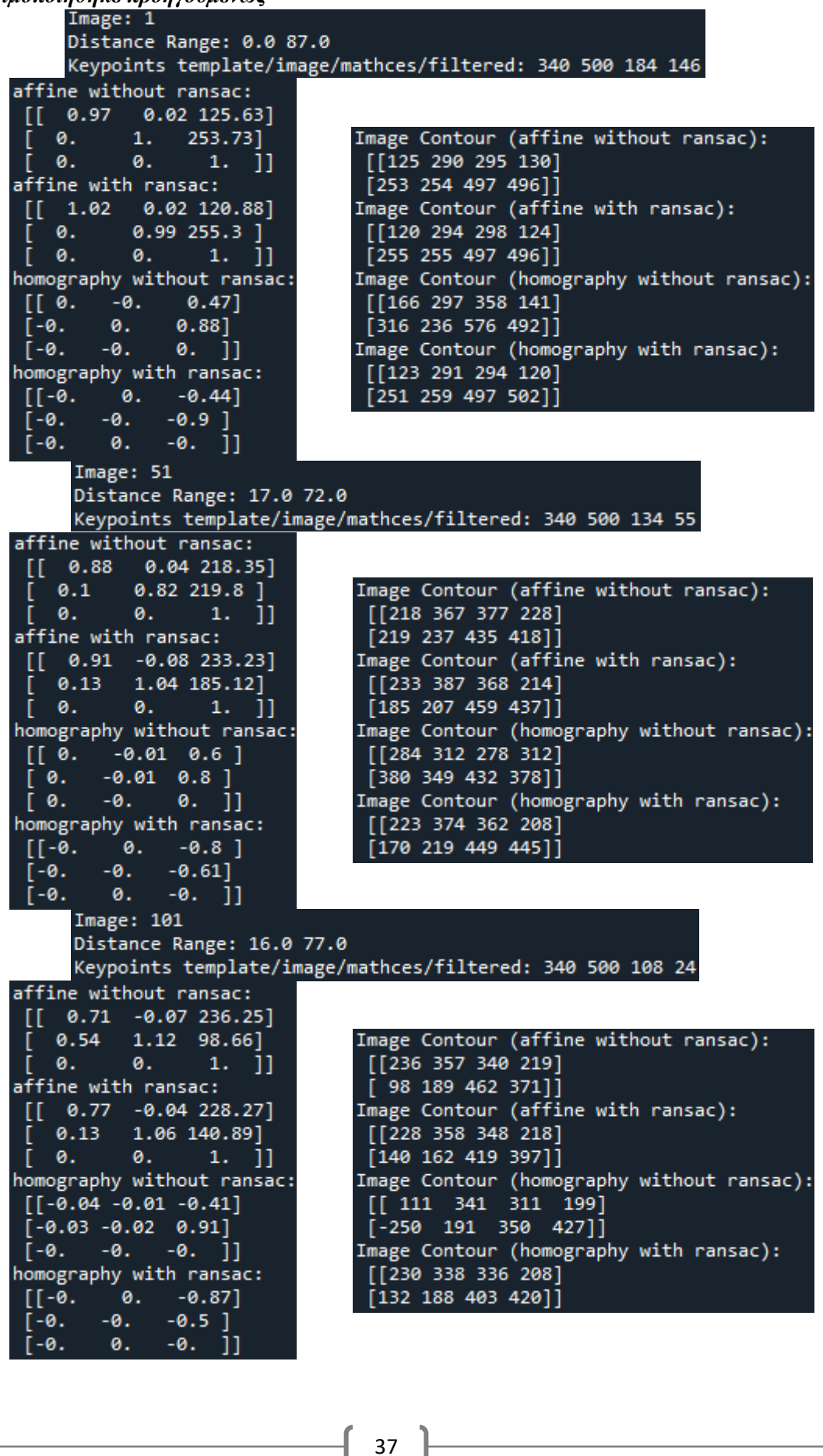

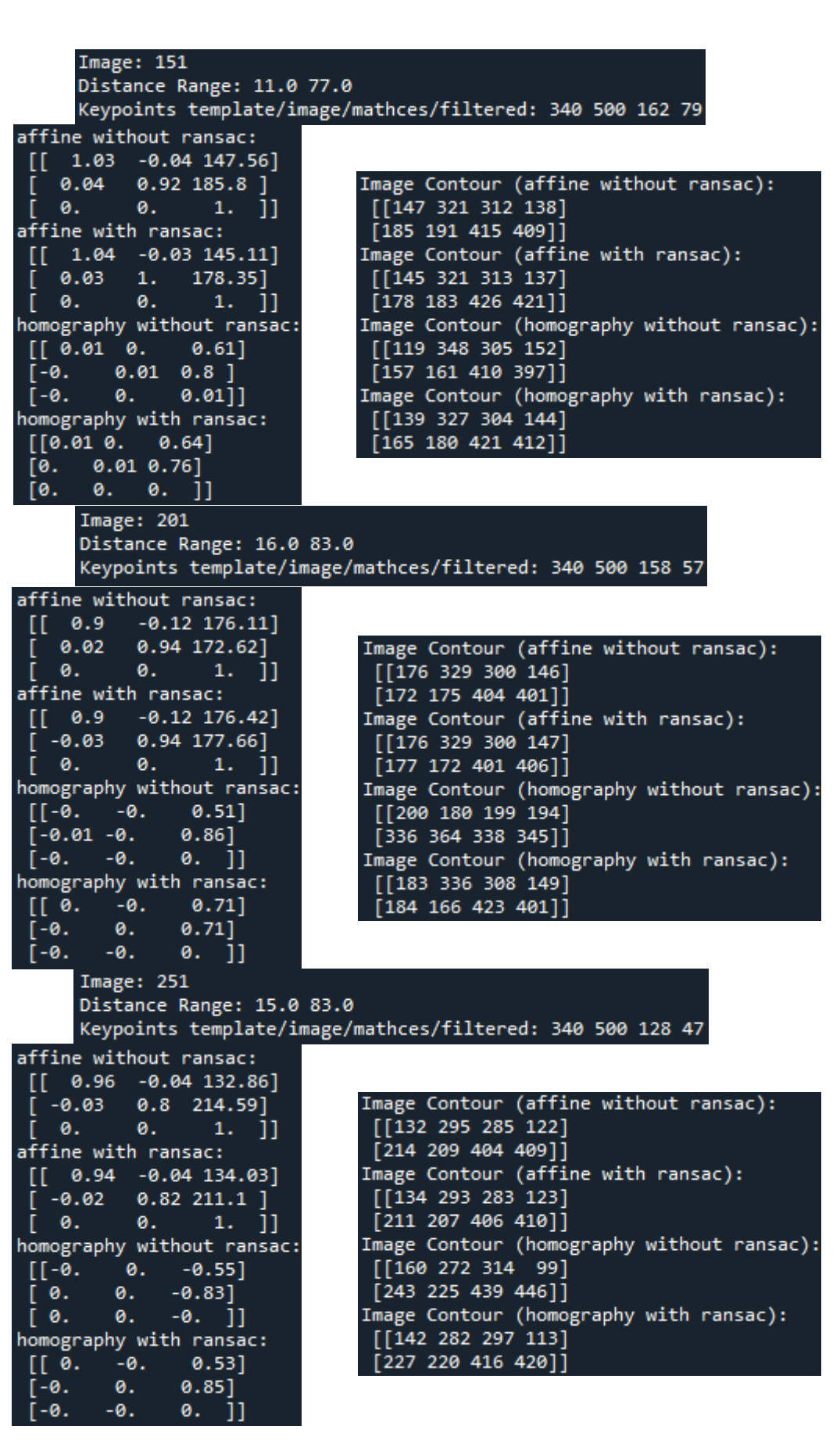

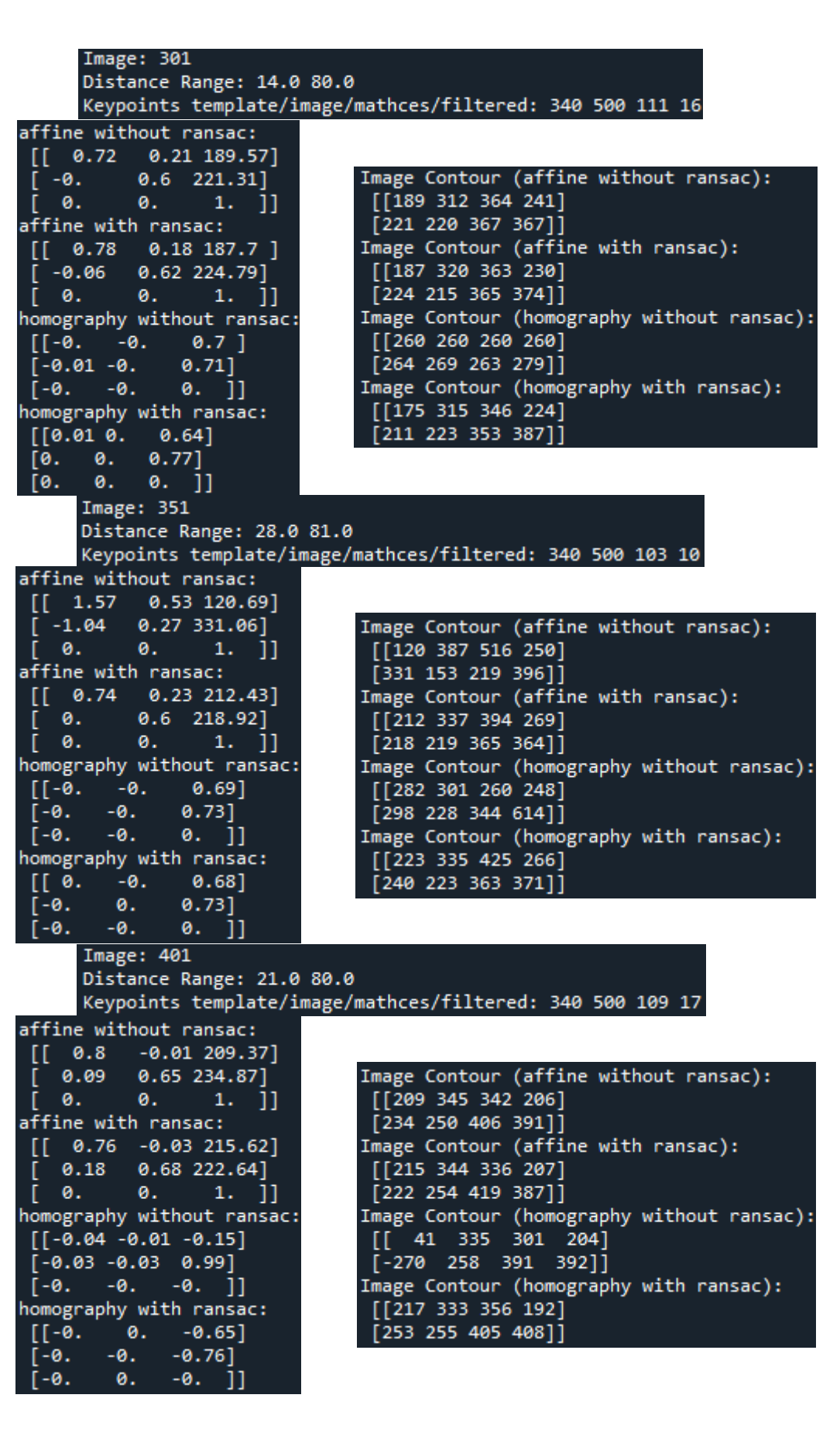

0.

-0.

| Image: 451<br>Distance Range: 21.0 | 82.0                                       |
|------------------------------------|--------------------------------------------|
| Keypoints template/im              | age/mathces/filtered: 340 500 145 33       |
| affine without ransac:             |                                            |
| [[ 1.03 -0.34 124.68]              |                                            |
| [ 0.19 0.81 163.55]                | Image Contour (affine without ransac):     |
| [ 0. 0. 1. ]]                      | [[124 300 217 41]                          |
| affine with ransac:                | [163 196 393 360]]                         |
| [[ 1.02 -0.36 127.56]              | Image Contour (affine with ransac):        |
| [ 0.2 0.82 161.23]                 | [[127 300 213 40]                          |
| [ 0. 0. 1. ]]                      | [161 194 393 360]]                         |
| homography without ransac:         | Image Contour (homography without ransac): |
| [[00. 0.52]                        | [[135 347 509 45]                          |
| [-0. 0. 0.86]                      | [225 165 716 356]]                         |
| [-00. 0. ]]                        | Image Contour (homography with ransac):    |
| homography with ransac:            | [[132 285 224 25]                          |
| [[-0. 00.59]                       | [179 205 404 369]]                         |
| [-000.8]                           |                                            |
|                                    |                                            |

#### Βίντεο

Το βίντεο υπάρχει στον φάκελο Βίντεο (exercise\_02\_video.mp4), στο οποίο φαίνονται οι αντιστοιχίσεις καθώς και ο σχεδιασμός του αντικειμένου (Melita) με την χρήση των 2 μετασχηματισμών (Affine και Projective) με και χωρίς την χρήση του αλγορίθμου RANSAC. Επίσης στον φάκελο αυτόν, υπάρχουν και τα κομμάτια αυτού του βίντεο ξεχωριστά.

Τα αποτελέσματα του βίντεο καθώς και τα αποτελέσματα που αναφέρθηκαν προηγουμένως κατά την αναφορά – επεξήγηση του τρόπου επίλυσης της άσκησης 2, βασίζονται στις ίδιες παραμέτρους, δηλαδή δεν είχαν πειραχτεί παράμετροι που συσχετίζονται με το matching ή τον αλγόριθμο RANSAC και γενικότερα δεν είχε πειραχτεί τίποτα απολύτως που θα μπορούσε να αλλάξει τα αποτελέσματα. Το μόνο που άλλαζε ήταν τα αποτελέσματα που θέλαμε να εμφανίσουμε (Σχεδίαση μόνο του αντικειμένου με affine χωρίς RANSAC, ή σχεδίαση μόνο του αντικειμένου με RANSAC κ.λπ.).